SIEMENS Ingenuity for life

Industry Online Support

NEWS

# SMTライン向けM2Mコントローラ-

# 取り扱いマニュアル

SEMI規格\*対応通信インターフェース

SEMI A2 SMASH (Surface Mount Assembler Smart Hookup) SEMI A1 Horizontal Communication SEMI A1.1 Media Interface

www.siemens.com/jp/s7-1200/semi-a1

# SIEMENS

#### 保証と責任

#### A) 注記

このマニュアルおよび対象のプロジェクトファイルで示される回路、装置、およびあらゆ る偶発的事象に関して完全性を保証するものではありません。アプリケーション例は特 定のお客様に対する提案ではなく、一般的なSMTライン向け用途でのサポートを提供 することを意図しています。記載された製品が正しく使用されているかどうかは、お客 様の責任において確認してください。これらのアプリケーション例は、適用、取り付け、 操作、および保守をお客様が安全に行うことの責任を軽減するものではありません。こ れらのアプリケーション例を使用する際には、当社は責任条項に記載される以外のあ らゆる損害および苦情に対して責任を負いかねることをご了承ください。当社は、これ らのアプリケーション例を予告なく変更する権利を有しています。これらのアプリケー ション例で示される推奨事項と他のシーメンス社の刊行物(カタログなど)に相違がある 場合は、いかなる場合でも他のマニュアルの記載事項が優先されます。

当社は、このマニュアルに含まれている情報に関する一切の責任を負いません。 本マニュアルは、英語版を原本として参照のみを目的として作成されるものであり、当 社は、当該翻訳の不足や正確性に関して責任を負わないものとします。

このアプリケーション例に記載された例、情報、プログラム、エンジニアリング、および パフォーマンスデータなどを使用したことによる当社に対する苦情申し立ては、いかな る法的根拠に基づく場合でも受け入れられません。ただし、ドイツ連邦製造物責任法 ("Produkthaftungsgesetz")における責任義務、故意の重大な過失、死傷事故や健 康被害の発生、製品の品質保証、欠陥の不正な隠ぺい、および契約の根幹を成す条 件("wesentliche Vertragspflichten")の不履行に関する場合は、この限りではあり ません。ただし、実質的な契約上の義務の不履行に対する損害は、故意または重大な 過失、死傷事故や健康被害が発生した場合を除き、契約の種類を基に考え得る予測 可能な損害に限定されます。上記の規定は、お客様の不利益に対する立証責任の変 更を意図するものではありません。

シーメンス社産業部門の書面による同意なく、これらのアプリケーション例や抜粋を複 製または配布することは、いかなる形態であっても禁止されています。

#### B) セキュリティ情報

シーメンスは、当社製品およびソリューションに対して、プラント、ソリューション、機械 またはネットワークの安全な運転をサポートする産業セキュリティファンクションを提供 します。これらの製品は、産業セキュリティコンセプト全体にとって重要な構成要素とな ります。この点を踏まえて、シーメンスの製品は日々発展を続けています。そのため、 当社製品に関する最新情報を常に確認することを強くお勧めします。

シーメンス製品およびソリューションの安全な稼動を確実にするために、適切な予防処置(たとえば、セルプロテクションコンセプト)を行うことや、最先端の総合的な産業セキュリティコンセプトに各構成要素を組み入れることも必要です。使用されている可能性があるサードパーティ製品についても同様に考慮する必要があります。産業セキュリティに関する詳細情報については、<u>http://www.siemens.com/industrialsecurity</u>を参照してください。

常に弊社製品の最新情報を入手するには、製品情報のニュースレターにご登録ください。詳細情報については、<u>http://support.automation.siemens.com</u>を参照してください。

## 目次

| 任                         | 2                                                                                                    |
|---------------------------|----------------------------------------------------------------------------------------------------|
| めに                        | 4                                                                                                    |
| き設備および必要な機器とソフトウェア        | 5                                                                                                    |
| 対象設備                      | 5                                                                                                    |
| 必要な機器とソフトウェア              | 5                                                                                                    |
| WIA1 / A2インターフェース対応プログラム  | 6                                                                                                    |
| SEMI A1 / A2インターフェース対応範囲  | 6                                                                                                    |
| SMEMA変換プログラム              | 15                                                                                                    |
| SMEMA配線                   | 19                                                                                                    |
| 自動機種切り替えの対応               | 20                                                                                                    |
| ジェクトファイルの取り扱い方法           | 21                                                                                                    |
| ハードウェア構成                  | 21                                                                                                    |
| プロジェクトファイルの開き方            | 21                                                                                                    |
| PLCへのプログラム書込み方法           | 22                                                                                                    |
| 記定手順および動作検証方法             | 31                                                                                                    |
| HMIを使った通信設定および動作検証方法      |                                                                                                    |
| Webサーバーを利用した通信設定および通信確認方法 | 41                                                                                                    |
| k                         |                                                                                                    |
| 関連リンク                     |                                                                                                    |
| お問い合わせ先                   |                                                                                                    |
| 履歴                        | 53                                                                                                    |
|                           | <ul> <li>壬</li> <li>壬</li> <li>※設備および必要な機器とソフトウェア</li> <li>※教設備</li> <li>※要な機器とソフトウェア</li> <li>Al A1 / A2インターフェース対応プログラム</li> <li>SEMI A1 / A2インターフェース対応範囲</li> <li>SMEMA変換プログラム</li> <li>SMEMA配線</li> <li>自動機種切り替えの対応</li> <li>ジェクトファイルの取り扱い方法</li> <li>ハードウェア構成</li> <li>プロジェクトファイルの開き方</li> <li>PLCへのプログラム書込み方法</li> <li>設定手順および動作検証方法</li> <li>HMIを使った通信設定および動作検証方法</li> <li>Webサーバーを利用した通信設定および通信確認方法</li> <li>関連リンク</li> <li>お問い合わせ先</li> <li>履歴</li> </ul> |

1. はじめに

#### 本ドキュメントの取扱について

本書は、SMTライン向けM2Mコントローラー用インターフェースの取り扱いマニュアル です。本コントローラーはSIMATIC S7-1200 PLCで構成され、以下のSEMI規格(以 下、SEMI A1 / A2インターフェース)の通信インターフェースに対応しています。 本通信インターフェースはSMTライン装置向けとして、シーメンスが無償で提供するも のです。また、SMTアプリケーションとして、SMEMA変換用サンプルプログラムを提供 します。

- SEMI A2 Specification for Surface Mount Assembler Smart Hookup (SMASH)
- SEMI A1 Specification for Horizontal Communication (HC) Between Equipment for Factory Automation System
- SEMI A1.1 Specification for Media Interface for A Horizontal Communication (HC) Between Equipment

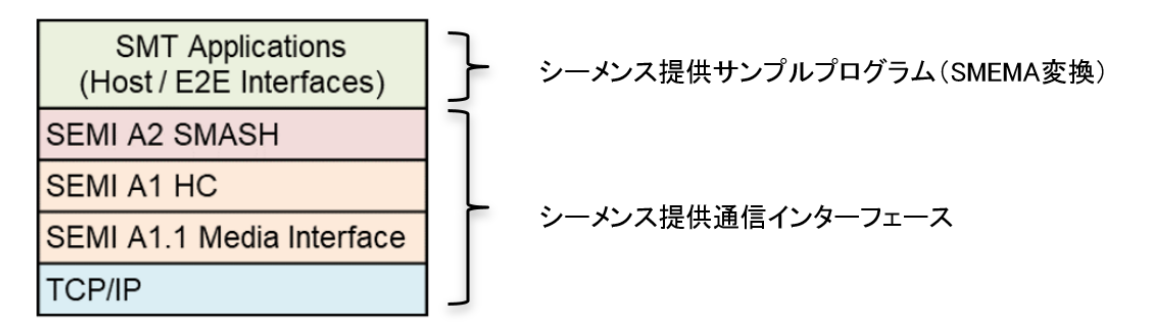

図1-1. SEMI A1 / A2 インターフェース群

- シーメンスが提供する本通信インターフェースを使用する前に、必ず本マニュアルをご ー読ください。
- 本通信インターフェースを使用する際は、指定のコントローラーおよびエンジニアリングツールを事前にご用意ください。
- お客様ご自身で、エンジニアリングツールを使って、指定のコントローラーに本通 信インターフェースをダウンロード(書込み)します。
- 本通信インターフェースを構成するプロジェクトファイルおよび本マニュアルは予告なしに変更される場合があります。
- SEMI A1およびA1.1の主なプログラムブロックは保護されており、編集はできません。
- 本書は、実際の設計や保守に必要な全ての知識を含んでいないことをご了承ください。
- 本通信インターフェースを検討のお客様は事前に弊社営業担当までご連絡ください。

#### 2. 対象設備および必要な機器とソフトウェア

#### 2.1. 対象設備

シーメンスが提供する本通信インターフェースは、SMTラインを構成する装置間のM2M (マシンツーマシン)通信を実現するものです。

本通信インターフェースを含むS7-1200 PLCを、SMEMA対応の既存機へ追加することで、従来のSMEMAからSEMI A1 / A2インターフェースのネットワークゲートウェイとしての実装を提供します。

• SMTラインを構成するSMEMAに対応する全ての装置

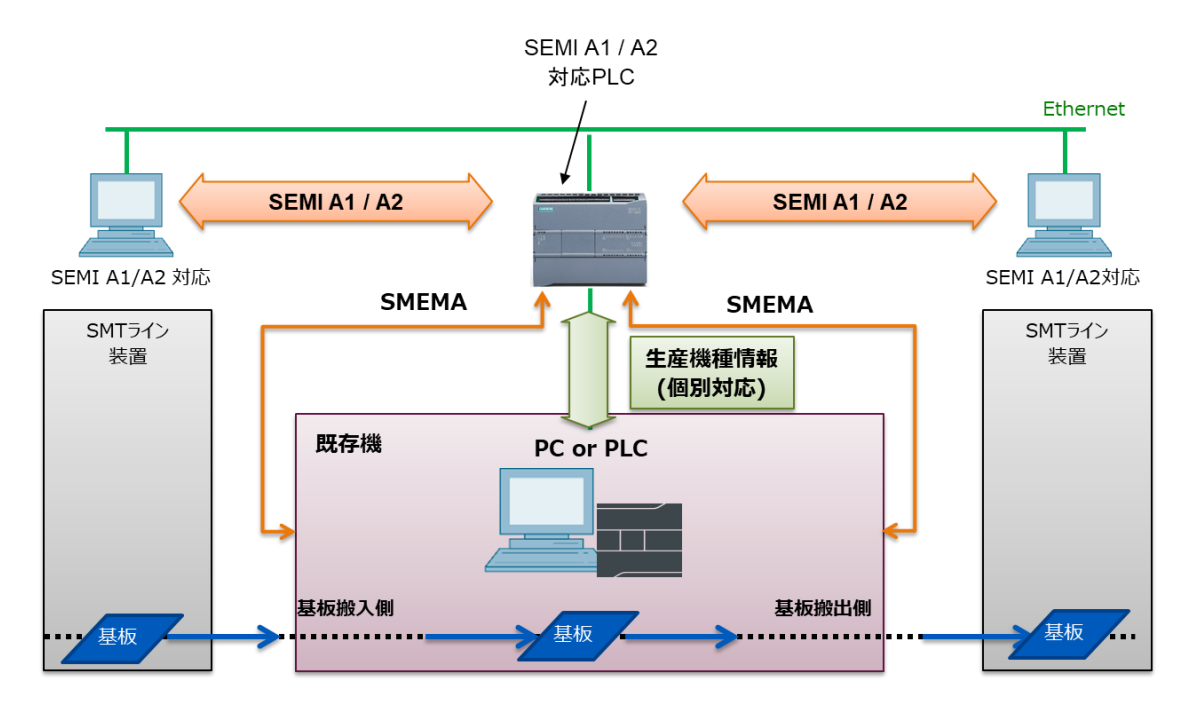

図2-1-1. SEMI A1 /A2 インターフェース構成例

#### 2.2. 必要な機器とソフトウェア

S7-1200専用ツールのSTEP 7 Basic V1xは、制御設計の開発ソフトであるTIAポータルに含まれます。TIAポータルの取り扱い方法は、最終章のリンクからご確認ください。

表2-2-1 事前に準備する機器とソフトウェア

| 分類          | 製品名                                | 型番                 |
|-------------|------------------------------------|--------------------|
| S7-1200 PLC | CPU 1215C AC/DC/RLY                | 6ES7215-1BG40-0XB0 |
| エンジニアリングツール | STEP 7 Basic V15.1<br>フローティングライセンス | 6ES7822-0AA05-0YA5 |

#### 表2-2-2. オプション機器

| 分類              | 製品名                    | 型番                 |
|-----------------|------------------------|--------------------|
| SMEMA信号シミュレータ用  | シミュレータモジュール            | 6ES7274-1XH30-0XA0 |
|                 | SIM1274(CPU1214/1215用) |                    |
| プログラム転送/バックアップ用 | SIMATIC メモリカード 4 MB    | 6ES7954-8LC03-0AA0 |
|                 | ·                      | (2019年10月現在        |

SMTライン向けM2Mコントローラー取り扱いマニュアル V2.1, 10/2019

- 3. SEMI A1 / A2インターフェース対応プログラム
- 3.1. SEMI A1 / A2インターフェース対応範囲

PLC1台で、装置の上流側(基板搬入側)、装置の下流側(基板搬出側)、またホストとの通信に 対応します。

Line 最大3本 (ホスト通信含む) Track 最大2本 (各Lineにつき)

LineおよびTrackの表記はSEMI A1ドキュメントに準ずるものです。

3.1.1. プログラム呼び出し構造

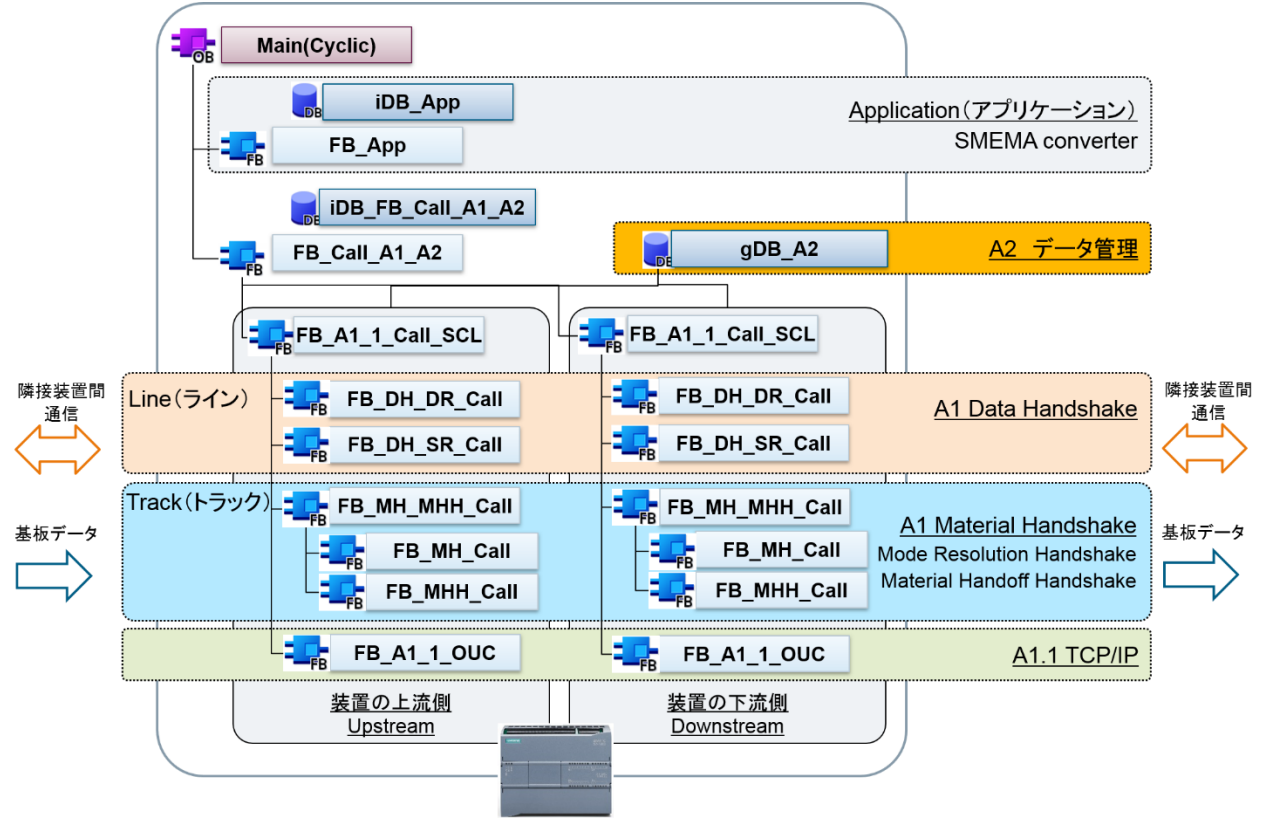

図3-1-1.プログラム呼び出し構造

・ ブロック表記名

FB :ファンクションブロック FC :ファンクション iDB :インスタンス DB(ファンクションブロック固有のデータブロック) gDB : グローバル DB

DB :データブロック

#### 3.1.2. プログラムおよびデータブロック一覧

・ A1およびA1.1インターフェース

#### 表3-1-1. A1およびA1.1プログラムブロック

| ブロック名            | ブロック番号 | 用途             |
|------------------|--------|----------------|
| FB_A1_1_Call_SCL | FB108  | A1およびA1.1の呼び出し |

#### 表3-1-2. A1およびA1.1データブロック

| ブロック名            | ブロック番号 | 用途                |
|------------------|--------|-------------------|
| gDB_MH           | DB114  | Mode Resolution   |
|                  |        | Handshakeのステートを格納 |
| gDB_MHH          | DB113  | Material Handoff  |
|                  |        | Handshakeのステートを格納 |
| gDB_GetStatusOf- | DB103  | HMIを用いたテスト用パラメータ  |
| Communication    |        |                   |

#### ・ A2インターフェース

表3-1-3. A2プログラムブロック

| ブロック名         | ブロック番号 | 用途                |
|---------------|--------|-------------------|
| FB_Call_A1_A2 | FB211  | A1/A1.1およびA2の呼び出し |

#### 表3-1-4. A2データブロック

| ブロック名               | ブロック番号 | 用途                 |
|---------------------|--------|--------------------|
| gDB_A2              | DB208  | A2に定義されたEquipIDおよび |
|                     |        | MachineIDを格納       |
| gDB_Line_CB         | DB205  | 送受信データを格納(GDの      |
|                     |        | BodyData除く)        |
| gDB_Line_CB_GD_BODY | DB255  | 送受信データを格納(GDのBody  |
| _WorkM              |        | Data-HC Command)   |
| gDB_VC_CB_GD_BODY_  | DB218  | 送受信データを格納(GDのBody  |
| Temporary           |        | Data-VC Command)   |
| gDB_Line_GD_BODY_Se | DB256  | 送信用Bodyデータの配列を格納   |
| nd_Data             |        |                    |
| gDB_Line_OUC_Param  | DB258  | TCP/IPのパラメータおよび送受  |
|                     |        | 信データを格納            |
| gDB_VC_CB_GD_BODY_  | DB223  | 保存用データを格納          |
| Store               |        |                    |

・ アプリケーション

#### 表3-1-5. アプリケーションプログラムブロック

| ブロック名                     | ブロック番 | 用途                    |
|---------------------------|-------|-----------------------|
|                           | 号     |                       |
| FB_App                    | FB303 | アプリケーション              |
| FB_Set_Enable             | FB312 | A1層のHandshakeのEnableを |
|                           |       | Onにセット                |
| FB_InitializeDiscon       | FB320 | 通信切れ時の初期化処理           |
| FC_SetConstantValue       | FB378 | A2で定義した固定値の設定         |
| FC_InternalGDDataTransfer | FB380 | 送信用DBにGDデータをセット       |
| FC_InternalMDDataTransfer | FB381 | 送信用DBにMDデータをセット       |

#### 表3-1-6.アプリケーションデータブロック

| ブロック名   | ブロック番号 | 用途         |
|---------|--------|------------|
| gDB_App | DB301  | 設定パラメータを格納 |

## 3.1.3. ファンクションブロックインターフェース詳細

#### • FB\_A1\_1\_Call\_SCL

表3-1-7. FB\_A1\_1\_Call\_SCLインターフェース一覧

| インターフェース         | 説明                        |
|------------------|---------------------------|
| 入力/Input         |                           |
| I_InterfaceID    | TCP/IPのインターフェースID         |
| I_DH_DS_Service  | 対応予定                      |
| I_DH_DR_Service  | 対応予定                      |
| I_MH_Service_0   | 対応予定                      |
| I_MH_Service_1   | 対応予定                      |
| I_MH_TrackType   | MRHのTrackType(UD, AD, BD) |
| I_MHH_Starter    | MHHのStarter設定値            |
| I_MHH_Terminator | MHHのTerminator設定値         |
| I_MHH_Master     | MHHのMaster設定値             |
| I_MHH_STmax      | MHHの最大STEP数               |
| I_App_Timeout    | アプリタイムアウト時間               |
| I_GD_BODY        | GDのBodyデータの配列(送信データ)      |
| I_GD_BODY_LEN    | GDのBodyデータの配列の長さ(送信データ)   |
| I_LineNo         | Line番号(0~)                |
| I_TrackNO        | Track番号(0~)               |
| 出力/Output        |                           |
| Q_DH_DS_Event    | 対応予定                      |
| Q_DH_DR_Event    | 対応予定                      |
| Q_MH_Event_0     | 対応予定                      |
| Q_MH_Event_1     | 対応予定                      |
| Q_CommandID      | 受信したコマンドID                |
| Q_Track_No       | 受信Track番号                 |
| 入出力∕InOut        |                           |

SMTライン向けM2Mコントローラー取り扱いマニュアル V2.1, 10/2019

| MRHのステート情報      |
|-----------------|
| MHHのステート情報      |
| 自分のSTEP情報       |
| 相手のSTEP情報       |
| TCP/IP用パラメータ    |
| 送信データ           |
| 受信データ           |
| DHのSender側の情報   |
| DHのReceiver側の情報 |
|                 |

### • FB\_MH\_MHH\_Call

表3-1-8. FB\_MH\_MHH\_Callインターフェース一覧

| インターフェース                 | 説明                          |
|--------------------------|-----------------------------|
| 入力/Input                 |                             |
| I_MH_Power               | MRHのトリガPower                |
| I_MH_Reset_Request       | MRHのトリガReset Request        |
| I_MH_Enable              | MRHのトリガEnable               |
| I_MH_Send_Request        | MRHのトリガSend Request         |
| I_MH_Recovery            | MRHのトリガRecovery             |
| I_MH_Media_Error         | MRHのトリガMedia Error          |
| I_MH_Receive_RDY         | MRHのトリガReceive RDY          |
| I_MH_Get_MD_RDY          | MRHのトリガGet MD OK            |
| I_MH_HigherSendPriority  | MRHのトリガHigherSendPriority   |
| I_MH_Application_Timeout | MRHのアプリケーションタイムアウト時間        |
| I_MH_TrackType           | MRHのTrack Type(UD,AD,BD)    |
| I_MH_Signal              | MRHのシグナル                    |
| I_MH_TimeoutMRST         | Resetのタイムアウト時間              |
| I_MHH_Abort              | MHHのトリガAbort                |
| I_MHH_Pause              | MHHのトリガ                     |
|                          | Pause(Resume,Retry,Forward) |
| I_MHH_EndOfCheck         | MHHのトリガEnd Of Check         |
| I_MHH_EndOfHandoffAction | MHHのトリガEnd of handoff       |
| I_MHH_EndOfAbort         | MHHのトリガEnd of Abort         |
| I_MHH_AnyFatalError      | MHHのトリガAny Fatal Error      |
| I_MHH_HandoffError       | MHHのトリガHandoff Error        |
| I_MHH_Starter            | MHHの設定値Starter              |
| I_MHH_Terminator         | MHHの設定値Terminator           |
| I_MHH_Master             | MHHの設定値Master               |
| I_MHH_PauseTakeover      | MHHのトリガPauseTakeover        |
| I_MHH_STmax              | MHHの設定値最大ステップ数(STmax)       |
| I_MHH_Signal             | MHHのシグナル                    |
| 出力/Output                |                             |
| Q_MH_NeedSendSignal      | MRHシグナルの送信可否情報              |
| Q_MH_StateChange         | MRHステートチェンジ情報               |
| Q_MH_ActionSignal        | MRH送信用シグナル                  |
| Q_MH_State               | MRHのステート情報                  |

SMTライン向けM2Mコントローラー取り扱いマニュアル V2.1, 10/2019

| Q_MH_Ts              | MRHのトリガ情報(デバッグ用) |
|----------------------|------------------|
| Q_MHH_MySTn          | MHHの自分のステップ(STn) |
| Q_MHH_CounterSTn     | MHHの相手のステップ(STn) |
| Q_MHH_State          | MHHのステート情報       |
| Q_MHH_StateChanged   | MHHステートチェック情報    |
| Q_MHH_NeedSendSignal | MRHシグナルの送信可否情報   |
| Q_MHH_Action_Signal  | MHH送信用シグナル       |
| Q_MHH_Ts             | MHHのトリガ情報(デバッグ用) |
| Q_MHH_Completion     | MHHの完了情報         |
| 入出力/InOut            |                  |
| IQ_MH_CurrentState   | MRH現在のステート情報     |
| IQ_MHH_CurrentState  | MHH現在のステート情報     |
| IQ_MHH_MySTn         | MHHの自分のステップ(STn) |
| IQ_MHH_CounterSTn    | MHHの相手のステップ(STn) |

#### 3.1.4. データブロック詳細

#### • gDB\_GetStatusOfCommunication

| !  | よブロック → A1 → A1.1 → OUC → CommunicationCheck → gDB_GetStatusOfCommunication [DB103] 🛛 🗕 🖬 🖬 🗙 |     |     |                            |                            |       |    |                              |  |  |  |
|----|-----------------------------------------------------------------------------------------------|-----|-----|----------------------------|----------------------------|-------|----|------------------------------|--|--|--|
|    |                                                                                               |     |     |                            |                            |       |    |                              |  |  |  |
| 2  | 🥩 🕐 🔩 🛃 🐑 現在値の保持 🔒 スナップショット 🌇 🧏 スナップショットを開始値にコピー 🌄 🐼 🎦                                        |     |     |                            |                            |       |    |                              |  |  |  |
|    | gD                                                                                            | B_( | Get | StatusOfCommunication      |                            |       |    |                              |  |  |  |
|    |                                                                                               | 名   | 前   |                            | データタイプ                     | 開始値   | 保持 | コメント                         |  |  |  |
| 1  | -00                                                                                           | •   | St  | atic                       |                            |       |    |                              |  |  |  |
| 2  | -00                                                                                           |     |     | MachinelD                  | Int                        | 0     |    |                              |  |  |  |
| 3  | -00                                                                                           | •   |     | PLCMode                    | Int                        | 4     |    | 4=STOP, 8=RUN                |  |  |  |
| 4  | -00                                                                                           | •   | ۲   | List_Copy_Line_GD          | Array[0"Ln"] of Bool       |       |    |                              |  |  |  |
| 5  | -00                                                                                           | •   | ٠   | List_Status_Connect        | Array[0"Ln"] of Bool       |       |    |                              |  |  |  |
| 6  | -00                                                                                           | •   |     | FF_Connect                 | Bool                       | false |    | FFI's Connection             |  |  |  |
| 7  |                                                                                               | •   |     | Screen_ID                  | Int                        | -1    |    |                              |  |  |  |
| 8  | -00                                                                                           | •   |     | Copy_MD                    | Bool 🔳                     | false |    |                              |  |  |  |
| 9  | -00                                                                                           | •   | ×   | Received_Line_Command_ID   | Array[0"Ln"] of USInt      |       |    | Receive command ID form Line |  |  |  |
| 10 | -00                                                                                           | •   | ٠   | Received_Line_Command_Name | Array[0"Ln"] of String[30] |       |    |                              |  |  |  |
|    |                                                                                               |     |     |                            | 0 - 101 - 111 - 010        |       |    |                              |  |  |  |

図3-1-2. gDB\_GetStatusOfCommunication

| 表3-1-9. gDB | _GetStatusOfCom | municationイン | ·ターフェースー! | 覧 |
|-------------|-----------------|--------------|-----------|---|
|-------------|-----------------|--------------|-----------|---|

| 変数                         | 説明             |
|----------------------------|----------------|
| PLCMode                    | Run/Stop用      |
| List_Copy_Line_GD          | GDコピーフラグ       |
| List_Status_Connect        | 通信状態           |
| Screen_ID                  | HMI上で表示する画面番号  |
| Received_Line_Command_ID   | 受信したCommand_ID |
| Received_Line_Command_Name | 受信したCommand名称  |

#### • gDB\_Line\_CB

| 5EMI_A1-A2_interface_S7-1200 > PLC_1 [CPU 12 | 15C DODODC] → プログラムブI            | コック ・ A2 ・ g | gDB_iDB → | Line → gDB_Line_CB [DB205] 🛛 🗖             |  |  |  |  |  |  |
|----------------------------------------------|----------------------------------|--------------|-----------|--------------------------------------------|--|--|--|--|--|--|
|                                              | ット 「風」「スキップショットを開始(値に)           |              | 動始値を現在領   | iとしてロード ■ ■                                |  |  |  |  |  |  |
| aDB line (B                                  |                                  |              |           |                                            |  |  |  |  |  |  |
| gbb_clife_cb<br>文前                           | データタイプ                           | 甩動女(店        | 亿圩        | 7104                                       |  |  |  |  |  |  |
| 1 Static                                     | 5 3345                           | 171/10110    | 14141     |                                            |  |  |  |  |  |  |
| 2 All State                                  | Array[0, "Lp"] of "Line, CB"     |              |           |                                            |  |  |  |  |  |  |
| 3 -                                          | "Line CB"                        |              |           |                                            |  |  |  |  |  |  |
| 4                                            | "DT CB DH"                       |              |           |                                            |  |  |  |  |  |  |
| 5 📶 🔹 🕨 InterLock                            | "DT_Sendinterlock"               |              |           |                                            |  |  |  |  |  |  |
| 6 🚤 🔍 Line_TransDB                           | "DT_LineTransDB"                 |              |           |                                            |  |  |  |  |  |  |
| 7 📲 🔹 🕨 Line_AckDB                           | "DT_LineAckDB"                   |              |           |                                            |  |  |  |  |  |  |
| 8 🕣 🔹 🔻 DH_RD                                | "DT_CB_DH"                       |              |           |                                            |  |  |  |  |  |  |
| 9 🕣 🔹 🕨 InterLock                            | "DT_SendInterlock"               |              |           |                                            |  |  |  |  |  |  |
| 10 📲 🔹 🕨 Line_TransDB                        | "DT_LineTransDB"                 |              |           |                                            |  |  |  |  |  |  |
| 11 📶 🔹 🕨 Line_AckDB                          | "DT_LineAckDB"                   |              |           |                                            |  |  |  |  |  |  |
| 12 📶 📮 🔻 MH                                  | Array[0"Ln_Track"] of "DT_CB_MH" |              |           |                                            |  |  |  |  |  |  |
| 13 📶 🔹 🕶 MH[0]                               | "DT_CB_MH"                       |              |           |                                            |  |  |  |  |  |  |
| 14 📶 🔹 🕨 InterLock                           | "DT_SendInterlock"               |              |           |                                            |  |  |  |  |  |  |
| 15 📶 🔹 🔻 TrackSB                             | "DT_Track_DB"                    |              |           |                                            |  |  |  |  |  |  |
| 16 - M_HEAD                                  | Array[03] of Char                |              |           |                                            |  |  |  |  |  |  |
| 17 💶 🔹 🕨 DB_Header                           | Struct                           |              |           |                                            |  |  |  |  |  |  |
| 18 📶 🔹 TrackInfo                             | Struct                           |              |           |                                            |  |  |  |  |  |  |
| 19 MH_BYTES                                  | "DT_MH_BYTES"                    |              |           |                                            |  |  |  |  |  |  |
| 20 M MDAIA                                   | "DI_M_DAIA"                      |              |           |                                            |  |  |  |  |  |  |
| 21 C                                         | Struct                           |              |           |                                            |  |  |  |  |  |  |
|                                              | Struct                           | 16₩00        |           | Set to 0x00                                |  |  |  |  |  |  |
|                                              | Buto                             | 16#00        |           | Set to 0x00                                |  |  |  |  |  |  |
|                                              | "A2 MD CONTENT"                  | 10#00        |           | for SEMICON Jappa 2018, 3 words for dama   |  |  |  |  |  |  |
|                                              | Unt                              | 1302         |           | Length of MD. CONTENT including MD. LENGTH |  |  |  |  |  |  |
| 27 - PanellX                                 | Ulpt                             | 0            |           | conger of mo_content monoring mo_content   |  |  |  |  |  |  |
| 28 - PaneliD                                 | Array[0.1023] of Char            |              |           | Fill unsed bytes with null                 |  |  |  |  |  |  |
| 29 💶 TopButtom                               | String[2]                        | 0            |           | TP: Top. BM: Buttom                        |  |  |  |  |  |  |
| 30 📲 ProductiX                               | String[2]                        | 0            |           | P0P9                                       |  |  |  |  |  |  |
| 31 📲 🕨 ProductiD                             | Array[0255] of Char              |              |           | Fill unused bytes with null                |  |  |  |  |  |  |
| 32 📹 🔹 PanelWidth                            | UDInt                            | 0            |           | Set to 0 when not used                     |  |  |  |  |  |  |
| 33 🕣 🔹 PanelLength                           | UDInt                            | 0            |           | Set to 0 when not used                     |  |  |  |  |  |  |
| 34 📲 PanelThickness                          | UDInt                            | 0            |           | Set to 0 when not used                     |  |  |  |  |  |  |
| 35 📲 InspectionResult                        | String[2]                        | 0            |           | NI : Not inspected. OK, NG                 |  |  |  |  |  |  |
| 36 📲 🕨 TrackRB                               | "DT_Track_DB"                    |              |           |                                            |  |  |  |  |  |  |
| 37 📲 🕨 MH[1]                                 | "DT_CB_MH"                       |              |           |                                            |  |  |  |  |  |  |
| 38 📲 🔹 🕨 Line_CB[1]                          | "Line_CB"                        |              |           |                                            |  |  |  |  |  |  |
| 39 📲 🔹 🕨 Line_CB[2]                          | "Line_CB"                        |              |           |                                            |  |  |  |  |  |  |
| 40 📲 🔹 🕨 VC_CB                               | "VC_CB"                          |              |           |                                            |  |  |  |  |  |  |
|                                              |                                  |              |           |                                            |  |  |  |  |  |  |

図3-1-3.gDB\_Line\_CB

| 表3-1-10. | gDB_Line_ | _CBインター | ・フェースー | ·覧 |
|----------|-----------|---------|--------|----|
|----------|-----------|---------|--------|----|

| 変数                             | 説明                       |
|--------------------------------|--------------------------|
| Line_CB[0] ⇒                   | Line 0のDHのSender側の送信データ  |
| DH_SD ⇒ Line_TransDB           |                          |
| Line_CB[0] ⇒                   | Line 0のDHのSender側の受信データ  |
| DH_SD ⇒ Line_AckDB             |                          |
| Line_CB[0] ⇒                   | Line 0のDHのReceive側の送信データ |
| DH_RD ⇒ Line_TransDB           |                          |
| Line_CB[0] ⇒                   | Line 0のDHのReceive側の受信データ |
| $DH_RD \Rightarrow Line_AckDB$ |                          |
| MH[0] ⇒ TrackSB                | Track 0のMRHの送信データ        |
| MH[0] ⇒ TrackRB                | Track 0のMRHの受信データ        |

• gDB\_Line\_CB\_D\_BODY\_WorkM

| 0  | 7DC | ])  |          | Ĵ٦   | ガ    | រムブロック ト A2 ト 🤉 | gDB_iDB → Work_Memmory_Command       | I_DB → gDB_Line_CB_GD_BODY_WorkM   |
|----|-----|-----|----------|------|------|-----------------|--------------------------------------|------------------------------------|
|    |     |     |          |      |      |                 |                                      |                                    |
|    | Ĩ   | þ ( | <b>.</b> | R/   |      | 🚦 🚏 現在値の保持      | 🔒 スナップショット 🌇 🧠 スナップショットを開            | 始値にコピー 🕵 🕵 開始値を現在値としてロード           |
|    | gD  | B_I | Line     | e_(  | СВ_  | GD_BODY_WorkM   |                                      |                                    |
|    |     | 名   | 前        |      |      |                 | データタイプ                               | אלאב                               |
| 1  |     | •   | Sta      | atic |      |                 |                                      |                                    |
| 2  |     | •   | ٠        | DH   | I_SI | )_GD_BODY       | Array[0"Ln"] of "Line_Command_WorkM" |                                    |
| З  |     |     | •        | •    | DH   | _SD_GD_BODY[0]  | "Line_Command_WorkM"                 |                                    |
| 4  | -00 |     |          | •    | •    | SetMDReferMode  | "HC_SetMDReferMode"                  |                                    |
| 5  | -00 |     |          |      | •    | ▶ GD_ID         | "GD_ID"                              |                                    |
| 6  |     |     |          |      | •    | GD_CONTENT      | "A2_MDReferMode"                     | M0 : Not use Panel Widthetc ,M1,M2 |
| 7  |     |     |          | •    | •    | SetRouteSpec    | "HC_SetRouteSpec"                    |                                    |
| 8  |     |     | •        | •    | DH   | _SD_GD_BODY[1]  | "Line_Command_WorkM"                 |                                    |
| 9  |     |     | •        | •    | DH   | _SD_GD_BODY[2]  | "Line_Command_WorkM"                 |                                    |
| 10 | -   | •   | ٠        | DH   | I_RE | _GD_BODY        | Array[0"Ln"] of "Line_Command_WorkM" |                                    |

図3-1-4. gDB\_Line\_CB\_GD\_BODY\_WorkM

表3-1-11. gDB\_Line\_CB\_GD\_BODY\_WorkMインターフェース一覧

| 変数                 | 説明                       |
|--------------------|--------------------------|
| DH_SD_GD_BODY[0] ⇒ | Line 0のDHのSender側の送信用    |
| SetMDReferMode     | SetMDReferModeデータ        |
| DH_SD_GD_BODY[0] ⇒ | Line 0のDHのSender側の送信用    |
| SetRouteSpec       | SetRouteSpec データ         |
| DH_RD_GD_BODY[0] ⇒ | Line 0のDHのReceiver側の受信済み |
| SetMDReferMode     | SetMDReferModeデータ        |
| DH_RD_GD_BODY[0] ⇒ | Line 0のDHのReceiver側の受信済み |
| SetRouteSpec       | SetRouteSpec データ         |

#### • gDB\_VC\_CB\_GD\_BODY\_Temporary

|    | -1  | 0                                            | -          |                              |                                  |                    |
|----|-----|----------------------------------------------|------------|------------------------------|----------------------------------|--------------------|
| )  | C   | <u>,                                    </u> | <u>ц</u> , | יסムフロック ト A2 ト gDB_iDB ト Wor | k_Memmory_Command_DB → gDB_VC_CB | _GD_BODY_Temporary |
|    |     |                                              |            |                              |                                  |                    |
| 1  | 1   | ۽ ا                                          | <u>م</u> ا | 🦫 📄 🚏 現在値の保持 🔒 スナップショッ       | ト 🌇 🖳 スナップショットを開始値にコピー 💽 🛃       | 開始値を現在値としてロート      |
|    | gD  | B_V                                          | C_C        | B_GD_BODY_Temporary          |                                  |                    |
|    |     | 名前                                           | ī          |                              | データタイプ                           | אַעאַב             |
| 1  |     | •                                            | Stat       | ic                           |                                  |                    |
| 2  |     | •                                            | • [        | H_SD_GD_BODY                 | "Line_Command_LoadM"             |                    |
| 3  |     |                                              |            | SetNetConfig                 | "VC_SetNetConfig"                |                    |
| 4  |     |                                              | • •        | SetRouteConfig               | "VC_SetRouteConfig"              |                    |
| 5  |     |                                              | •          | CurrentNetConfig             | "VC_CurrentNetConfig"            |                    |
| 6  |     |                                              | •          | CurrentRouteConfig           | "VC_CurrentRouteConfig"          |                    |
| 7  |     |                                              | •          | GetNetConfig                 | "VC_GetNetConfig"                |                    |
| 8  |     |                                              | •          | GetRouteConfig               | "VC_GetRouteConfig"              |                    |
| 9  |     | •                                            | • 0        | H_RD_GD_BODY                 | "Line_Command_LoadM"             |                    |
| 10 |     |                                              | •          | SetNetConfig                 | "VC_SetNetConfig"                |                    |
| 11 |     |                                              | •          | SetRouteConfig               | "VC_SetRouteConfig"              |                    |
| 12 |     |                                              | •          | CurrentNetConfig             | "VC_CurrentNetConfig"            |                    |
| 13 |     |                                              | •          | CurrentRouteConfig           | "VC_CurrentRouteConfig"          |                    |
| 14 | -00 |                                              | •          | • GetNetConfig               | "VC_GetNetConfig"                |                    |
| 15 | -00 |                                              |            | GetRouteConfig               | "VC_GetRouteConfig"              |                    |
|    |     |                                              |            |                              |                                  |                    |

図3-1-5. gDB\_VC\_CB\_GD\_BODY\_Temporary

表3-1-12. gDB\_VC\_CB\_GD\_BODY\_Temporaryインターフェース一覧

| 変数                 | 説明                 |
|--------------------|--------------------|
| DH_SD_GD_BODY ⇒    | DHのSender側の送信用     |
| CurrentNetConfig   | CurrentNetConfig   |
| DH_SD_GD_BODY ⇒    | DHのSender側の送信用     |
| CurrentRouteConfig | CurrentRouteConfig |
| DH_RD_GD_BODY ⇒    | DHのReceiver側の受信済み  |
| SetNetConfig       | SetNetConfigデータ    |
| DH_RD_GD_BODY ⇒    | DHのReceiver側の受信済み  |
| SetRouteConfig     | SetRouteConfigデータ  |
| DH_RD_GD_BODY ⇒    | DHのReceiver側の受信済み  |
| GetNetConfig       | GetNetConfigデータ    |
| DH_RD_GD_BODY ⇒    | DHのReceiver側の受信済み  |
| GetRouteConfig     | GetRouteConfigデータ  |

#### • gDB\_GD\_BODY\_Send\_Data

|    | ログラムブロック 🕨 A2 🕨 gDB_iDB 🕨 Line 🕨 gDB_Line_GD_BODY_Send_Data [DB256] 🛛 💻 🖬 🗮 🗙 |     |      |       |                      |                     |      |             |  |  |
|----|-------------------------------------------------------------------------------|-----|------|-------|----------------------|---------------------|------|-------------|--|--|
|    |                                                                               |     |      |       |                      |                     |      |             |  |  |
|    | 📝 🕐 🔩 🛃 🐑 現在値の保持 🔒 スナップショット 🦄 🧏 スナップショットを開始値にコピー 🏽 🕵 🕨 📑                      |     |      |       |                      |                     |      |             |  |  |
|    | gDB_Line_GD_BODY_Send_Data                                                    |     |      |       |                      |                     |      |             |  |  |
|    | 2                                                                             | 前   |      |       |                      | データタイプ              | 開始値  |             |  |  |
| 1  |                                                                               | Sta | atic |       |                      |                     |      | ^           |  |  |
| 2  |                                                                               | •   | Lin  | e_GD  | _BODY_Send_Data      | Array[0"Ln"] of "Li |      |             |  |  |
| З  |                                                                               |     | •    | Line_ | GD_BODY_Send_Data[0] | "Line_GD_BODY_Se    |      |             |  |  |
| 4  | -                                                                             |     | •    | G     | D_BODY_LENGTH        | UDInt               | 0    |             |  |  |
| 5  |                                                                               |     | •    | ▼ G   | D_BODY               | Array[0*Len_GD_B    |      | For HC only |  |  |
| 6  |                                                                               |     |      | •     | GD_BODY[0]           | Byte                | 16#0 | For HC only |  |  |
| 7  |                                                                               |     |      | •     | GD_BODY[1]           | Byte                | 16#0 | For HC only |  |  |
| 8  | -                                                                             |     |      | •     | GD_BODY[2]           | Byte                | 16#0 | For HC only |  |  |
| 9  |                                                                               |     |      | •     | GD_BODY[3]           | Byte                | 16#0 | For HC only |  |  |
| 10 |                                                                               |     |      | •     | GD_BODY[4]           | Byte                | 16#0 | For HC only |  |  |
| 11 |                                                                               |     |      | •     | GD_BODY[5]           | Byte                | 16#0 | For HC only |  |  |

⊠ 3-1-6. gDB\_GD\_BODY\_Send\_Data

表3-1-13. gDB\_GD\_BODY\_Send\_Dataインターフェース一覧

| 変数                                            | 説明                            |
|-----------------------------------------------|-------------------------------|
| Line_GD_BODY_Send_Data[0]<br>⇒ GD_BODY_LENGTH | Line 0のDH送信用GDのBodyデータの長<br>さ |
| Line_GD_BODY_Send_Data[0]                     | と<br>Line 0のDH送信用GDのBodyデータの配 |
|                                               | 9J                            |

• gDB\_Line\_OUC\_Param

| /  | Rly] | • :  | כל   | ガラ  | ムプロッ    | ウ ・ A2 ・   | gD | B_iDB ▸ Line      | ▶ gDB_   | Line_OU | IC_Param [DB25 | 58] 💶 🖬 i |
|----|------|------|------|-----|---------|------------|----|-------------------|----------|---------|----------------|-----------|
|    |      |      |      |     |         |            |    |                   |          |         |                |           |
| -  | 1    |      |      | 6   | - 00-   | 現在値の保持     | 1  | 。 スナップショット        | te, te,  | スナップショ  | ョットを開始値にコピー    | R. R. 1   |
|    | aD   | R Li | ne   | ou  | C Para  | m          |    | •                 |          |         |                |           |
|    | 90   | 名前   |      |     | c_rara  |            | :  | データタイプ            |          |         | 開始値            | コメント      |
| 1  |      | ▼ S  | tati | с   |         |            |    |                   |          |         |                |           |
| 2  | -    | •    | r Li | ne_ | OUC_Par | am         |    | Array[0"Ln"] of " | Line_OUC | _Param* |                |           |
| 3  |      |      | -    | Lir | ne_OUC_ | Param[0]   |    | Line_OUC_Parar    | n"       |         |                |           |
| 4  | -    |      |      | •   | OUC_Pa  | aram       |    | "DT_A1_OUC"       |          |         |                |           |
| 5  | -    |      |      |     | ACT     | VE_EST     |    | Bool              |          |         | true           |           |
| 6  | -    |      |      |     | TCO     | N_ID       |    | Word              |          |         | 16#3           |           |
| 7  |      |      |      |     | REM     | LIP_ADDR1  |    | USInt             |          |         | 0              |           |
| 8  |      |      |      |     | REN     | I_IP_ADDR2 |    | USInt             |          |         | 0              |           |
| 9  |      |      |      |     | REN     | LIP_ADDR3  |    | USInt             |          |         | 0              |           |
| 10 | -    |      |      |     | REIV    | LIP_ADDR4  |    | USInt             |          |         | 0              |           |
| 11 | -    |      |      |     | LOC     | AL_PORT_NR |    | UInt              |          |         | 0              |           |
| 12 |      |      |      |     | REN     | PORT_NR    |    | UInt              |          |         | 0              |           |
| 13 |      |      |      |     | TCO     | N_REQ      |    | Bool              |          |         | true           |           |
| 14 | -    |      |      |     | TSE     | ND_REQ     |    | Bool              |          |         | false          |           |
| 15 | -    |      |      |     | TRC     | /_EN_R     |    | Bool              |          |         | false          |           |
| 16 | -    |      |      |     | TDIS    | CON_REQ    |    | Bool              |          |         | false          |           |
| 17 | -    |      | •    | Lir | ne_OUC_ | Param[1]   | 1  | Line_OUC_Parar    | n"       |         |                |           |
| 18 | -    |      | •    | Lir | ne_OUC_ | Param[2]   | 1  | Line_OUC_Parar    | n"       |         |                |           |

図3-1-7. gDB\_Line\_OUC\_Param

表3-1-14. gDB\_Line\_OUC\_Paramインターフェース一覧

| 変数                              | 説明                    |
|---------------------------------|-----------------------|
| Line_OUC_Param[0]⇒<br>OUC_Param | Line 0のTCP/IP通信用パラメータ |
| Line_OUC_Data[0]⇒<br>SendData   | Line 0の送信用生データ        |
| Line_OUC_Data[0]⇒<br>RecvData   | Line 0の受信済み生データ       |

gDB\_VC\_CB\_GD\_BODY\_Store

|    | gD      | B_           | iDB       | }       | W    | ork_Memmory_Comman                           | d_DB ▶ gDB_VC_CB_GD_BODY_Sto            | re [DB223] | _ # = × |
|----|---------|--------------|-----------|---------|------|----------------------------------------------|-----------------------------------------|------------|---------|
| ġ  | <br>gDi | ;    <br>B_\ | ام<br>VC_ | R<br>CE | - 📘  | - PS 現在値の保持 🔒                                | スナップショット 🧠 🧠 スナップショットを開始                | 値にコピー 🔍    | 8. • 🖬  |
|    |         | 名            | 前         |         |      |                                              | データタイプ                                  | 開始値        | コメント    |
| 1  |         | •            | Sta       | tic     |      |                                              |                                         | n i        |         |
| 2  | -00     | •            | •         | Se      | tRou | teConfig                                     | "VC_SetRouteConfig"                     |            |         |
| 3  | -       |              | •         | ۲       | GD_  | ID                                           | "GD_ID"                                 |            |         |
| 4  |         |              | •         | •       | GD_  | CONTENT                                      | "A2_RouteConfig"                        |            |         |
| 5  | -00     |              |           | •       | 1    | NumOfRD                                      | UInt                                    | 0          |         |
| 5  | -       |              |           | •       | •    | ListOfRouteDefinition                        | Array[0*Ln_Route*] of "RouteDefinition" |            |         |
| 7  | -       |              |           |         | •    | ListOfRouteDefinition[0]                     | "RouteDefinition"                       |            |         |
| В  | -00     |              |           |         | •    | ListOfRouteDefinition[1]                     | "RouteDefinition"                       |            |         |
| 9  | -00     |              |           |         | •    | <ul> <li>ListOfRouteDefinition[2]</li> </ul> | "RouteDefinition"                       |            |         |
| 0  | -00     |              |           |         | •    | <ul> <li>ListOfRouteDefinition[3]</li> </ul> | "RouteDefinition"                       |            |         |
| 11 | -       |              |           |         | •    | <ul> <li>ListOfRouteDefinition[4]</li> </ul> | "RouteDefinition"                       |            |         |
| 12 | -00     |              |           |         | •    | <ul> <li>ListOfRouteDefinition[5]</li> </ul> | "RouteDefinition"                       |            |         |
| 13 | -00     |              |           |         | •    | <ul> <li>ListOfRouteDefinition[6]</li> </ul> | "RouteDefinition"                       |            |         |
| 14 | -00     |              |           |         | •    | <ul> <li>ListOfRouteDefinition[7]</li> </ul> | "RouteDefinition"                       |            |         |
| 15 | -       |              |           |         | •    | ListOfRouteDefinition[8]                     | "RouteDefinition"                       |            |         |
| 16 | -00     |              |           |         | •    | <ul> <li>ListOfRouteDefinition[9]</li> </ul> | "RouteDefinition"                       |            |         |
|    |         |              |           |         |      |                                              |                                         | <b>A</b> 1 |         |
|    |         |              |           |         |      | 凶3-1-8.gDB                                   | _VC_CB_GD_BODY_                         | Store      |         |

SMTライン向けM2Mコントローラー取り扱いマニュアル V2.1, 10/2019

表3-1-15. gDB\_VC\_CB\_GD\_BODY\_Storeインターフェース一覧

| 変数             | 説明                     |
|----------------|------------------------|
| SetRouteConfig | SetRouteConfigデータ(保存用) |

#### • gDB\_A2

| e | _S | 7-12 | 200                       | /DC/RIy] ▶ プログラムブロ       | ]ック → A2 → gDB_iDB → g | DB_A2 [DB208] 🗕     | ∎∎× |
|---|----|------|---------------------------|--------------------------|------------------------|---------------------|-----|
|   |    |      |                           |                          |                        |                     |     |
|   |    | ř 🕻  | 🔩 🋃 🧮 🚏 現在値の保持            | 🔒 スナップショット 🛰 🔍           | スナップショットを開始値にコピー 🥃     | - B-                |     |
|   | gD | B_A  | 42                        |                          |                        |                     |     |
|   |    | 名前   | ίΰ.                       | データタイプ                   | 開始値                    |                     |     |
| 1 | -  | •    | Static                    |                          |                        |                     |     |
| 2 | -  | •    | Load_Memo_DB_Operate_Stat | us Array[0"Ln"] of "DB_O | perate_Status"         |                     |     |
| 3 | -  | •    | EquipID                   | Word                     | 16#0                   | Set by SetNetConfig |     |
| 4 | -  | •    | MachineID                 | String[128]              |                        | Set by SetNetConfig |     |
|   |    |      |                           |                          |                        |                     |     |

図3-1-9.gDB\_A2

表3-1-16. gDB\_A2インターフェース一覧

| 変数        | 説明                     |
|-----------|------------------------|
| EquipID   | SEMI A2で定義されたEquipID   |
| MachineID | SEMI A2で定義されたMachineID |

#### 3.2. SMEMA変換プログラム

本インターフェースのアプリケーション層ではSMEMAからSEMIA1/A2インターフェ ース変換用のサンプルプログラムを実装しています。

#### 3.2.1. FB\_App

FB\_Appのネットワーク4および5にSMEMAに関するFBが呼び出されています。 ネットワーク4は基板搬出側のSMEMAを含み、ネットワーク5は基板搬入側のSMEMAを含み ます。

- ネットワーク4(基板搬出側): Downstream / FB\_APP\_SendPort
- ネットワーク5(基板搬入側): Upstream / FB\_APP\_RecvPort

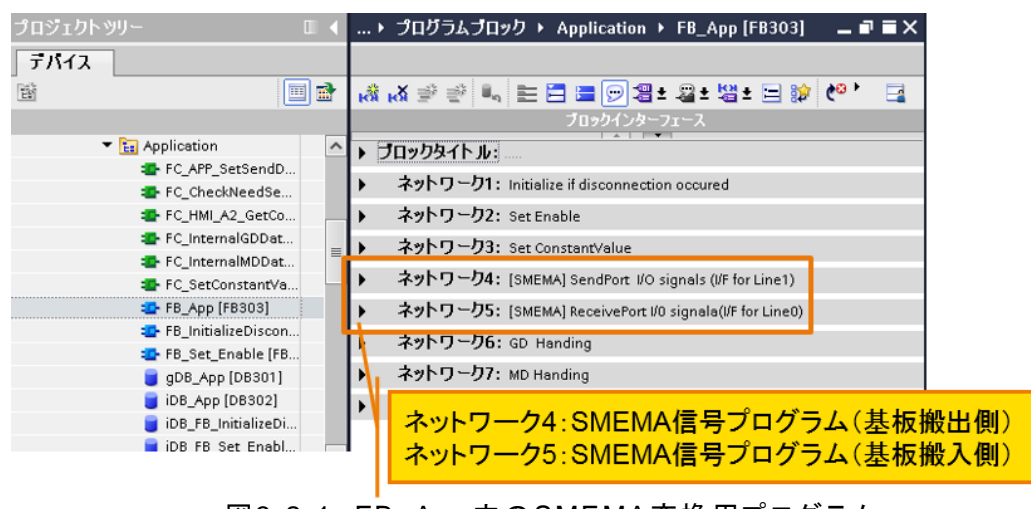

図3-2-1. FB\_App内のSMEMA変換用プログラム

ここではSMEMA変換シナリオを説明します。

|            | EMA変換シアリオ(F   | P_Abb)    |                                                           |
|------------|---------------|-----------|-----------------------------------------------------------|
| 装置側        | トリガ           | Set/Reset | 説明                                                        |
| Downstream | Send Request  | Set/Reset | 以下の条件を同時に満たす                                              |
|            |               |           | (1) [BA] : On                                             |
|            |               |           | (2)Upstreamの[BUSY]: Off                                   |
|            |               |           | (3)相手のR RDY: On                                           |
|            | EndofCheck    | Set       | 2Step必要:                                                  |
|            |               |           | 1 Step 1: 以下の条件を当時に満                                      |
|            |               |           | たし、Set情報をメモリに一時保存                                         |
|            |               |           | (1) $[BA] \cdot On$                                       |
|            |               |           | (2)BUSY(MRH): On                                          |
|            |               |           | (3)STn: 0                                                 |
|            |               |           | <br>  2.Step2: 次のスキャンで                                    |
|            |               |           | EndofCheckをSet                                            |
|            |               | Reset     | し<br>い<br>下の<br>条件<br>を<br>同時<br>に<br>満た<br>し<br>Set<br>情 |
|            |               |           | 報をメモリに一時保存                                                |
|            |               |           | (1) [BA] · On                                             |
|            |               |           | (2)BUSY(MRH): On                                          |
|            |               |           | (3)STn : >=1                                              |
|            | EndofHandofAc | Set       | [BA]が立ち下がり                                                |
|            | tion          | Reset     | BUSY(MRH)が立ち下がり                                           |
|            | [BUSY]        | Set       | 以下の条件を同時に満たす                                              |
|            |               |           | (1)相手のR RDY On                                            |
|            |               |           | (2) [BA] : On                                             |
|            |               |           | (3)自分のSTn:1                                               |
|            |               |           | (4)相手のSTn: 1                                              |
|            |               | Reset     | 以下の条件を同時に満たす                                              |
|            |               |           | (1)BUSY(MRH): On                                          |
|            |               |           | (2)相手のSTn <sup>·</sup> STc                                |
| Upstream   | EndofCheck    | Set       | <u>(1)に)の2Stenが必要</u>                                     |
| operioan   | Linderenteek  |           | 0   0 20t0p// 20g<br>  1 以下の冬件を満たし_Set情報を                 |
|            |               |           |                                                           |
|            |               |           | (1)相手のBUSY(MBH): On                                       |
|            |               |           | (1)倍子の5001(m(th)) 0ff<br>2 以下の冬姓を満たし Satを行う               |
|            |               |           |                                                           |
|            |               | Reset     |                                                           |
|            |               | Reset     | 以下の未任を一つ両にす<br>[1]STn: 1                                  |
|            |               |           | [1]311.1<br>[2] [BUSV1が立た下がり                              |
|            | Receieve RDV  | Set       |                                                           |
|            | Keceleve_KD1  | Uet       |                                                           |
|            |               |           | (1)MI1_ND1. 0II<br>(2)相手のMH_RDV: 0p                       |
|            |               |           |                                                           |
|            |               |           |                                                           |
|            |               | Pocot     | (4)111ナのK_WODE: 011                                       |
|            |               | Reset     |                                                           |
|            |               |           |                                                           |
|            |               |           | (1) 相手のMH_RDY: On                                         |
|            |               |           | (2)相手のS_MODE: On                                          |

表3-2-1.SMEMA変換シナリオ(FB App)

SMTライン向けM2Mコントローラー取り扱いマニュアル V2.1, 10/2019 16

|              |       | (3)相手のR_MODE: On     |
|--------------|-------|----------------------|
|              |       | (4)相手のBUAY: On       |
|              |       | [2]相手のSTcが立ち上がり      |
| EndOfHandofA | Set   | [BUSY]が立ち下がり         |
| ction        | Reset | 以下の条件を一つ満たす          |
|              |       | [1] [BUSY]が立ち上がり     |
|              |       | [2] 相手のSTcが立ち上がり     |
| [BA]         | Set   | 相手のS_Modeが立ち上がり      |
|              | Reset | 以下の条件を一つ満たす          |
|              |       | [1]以下の条件を同時に満たす      |
|              |       | (1)相手のS_Modeが立ち上がり   |
|              |       | (2)初回スキャン            |
|              |       | [2]以下の条件を同時に満たす      |
|              |       | (1)相手のBUSY(MRH): Off |
|              |       | (2)相手のS_MODE: Off    |

用語:Downstream: 基板搬出側 Upstream: 基板搬入側 相手:接続相手 BUSY(MRH):A1のBUSYシグナル [BUSY]:SMEMAのBUSYシグナル [BA]: SMEMAのBoard availableシグナル STn: Step STc: Step Complete

※SMEMAからSEMI A1 / A2インターフェースへの変換について、詳細はSEMI A2 SMASHドキュメントのRELATED INFORMATION 1 USE OF SMEMA COMPLIANT EQUIPMENTをご確認ください。

#### 3.2.2. gDB\_App

|    | A2_interface_S7-1200 → PLC_1 [CPU 1215C AC/DC/Rly] → プログラムプロック → Application → gDB_App [DB301] |     |    |                             |                                  |       |       |                            |  |  |  |
|----|------------------------------------------------------------------------------------------------|-----|----|-----------------------------|----------------------------------|-------|-------|----------------------------|--|--|--|
|    |                                                                                                |     |    |                             |                                  |       |       |                            |  |  |  |
|    | 🥩 🛃 💺 🚬 😲 現在値の保持 🔒 スナップショット 🍬 🧠 スナップショットを開始値にコピー 🏾 🕵 開始値を現在値としてロー                              |     |    |                             |                                  |       |       |                            |  |  |  |
|    | gD                                                                                             | B_/ | Ap | p                           |                                  |       |       |                            |  |  |  |
|    |                                                                                                | 名   | 前  |                             | データタイプ                           |       | 開始値   | コメント                       |  |  |  |
| 1  |                                                                                                | •   | St | atic                        |                                  |       |       | ]                          |  |  |  |
| 2  |                                                                                                | •   |    | APP_Enable                  | Bool                             |       | False |                            |  |  |  |
| 3  |                                                                                                | •   |    | APP_Time                    | Time                             |       | T#24h |                            |  |  |  |
| 4  |                                                                                                | •   | ٠  | List_Line_MHH_STmax         | Array[0*Ln*] of *List_MHH_STma   | x     |       |                            |  |  |  |
| 5  |                                                                                                | •   | ٠  | List_Line_Enable            | Array[0*Ln*] of Bool             |       |       | Status of Line             |  |  |  |
| 6  |                                                                                                | •   | ۲  | List_Line_Send_CommandID    | Array[0"Ln"] of USInt            |       |       |                            |  |  |  |
| 7  | -                                                                                              | •   | ۲  | List_Line_Receive_CommandID | Array[0"Ln"] of USInt            |       |       |                            |  |  |  |
| 8  |                                                                                                | •   | ۲  | List_Line_Track_Count       | Array[0"Ln"] of Int              |       |       | Count of Track Information |  |  |  |
| 9  |                                                                                                | •   | ۲  | List_Line_MRH_TrackType     | Array[0*Ln*] of *List_MRH_TrackT | jype" |       |                            |  |  |  |
| 10 |                                                                                                | •   | ۲  | List_Line_MHH_Type          | Array[0"Ln"] of "List_MHH_Type"  |       |       |                            |  |  |  |

#### 図3-2-2.gDB\_App

#### 表3-2-1.gDB\_Appインターフェース一覧

| 変数                          | 説明                            |
|-----------------------------|-------------------------------|
| APP_Enable                  | アプリケーション有効/無効設定値              |
| APP_Time                    | アプリケーションタイムアウト時間              |
| List_Line_MHH_STmax         | ラインのMHHの最大ステップ数(STmax)        |
| List_Line_Enable            | ラインの有効無効設定値                   |
| List_Line_Send_CommandID    | 送信コマンドID                      |
| List_Line_Receive_ComamndID | 受信コマンドID                      |
| List_Line_Track_Count       | ーつラインに応じてTrack有効本数。           |
|                             | 0、1∶有効本数1                     |
| List_Line_MRH_TrackType     | MRHのTrack Type(UD,AD,BD)      |
| List_Line_MHH_Type          | MHHのStarter,Terminator,Master |

#### 3.3. SMEMA配線

シングルレーンの場合は、Track0(Tr0)のみを使用します。

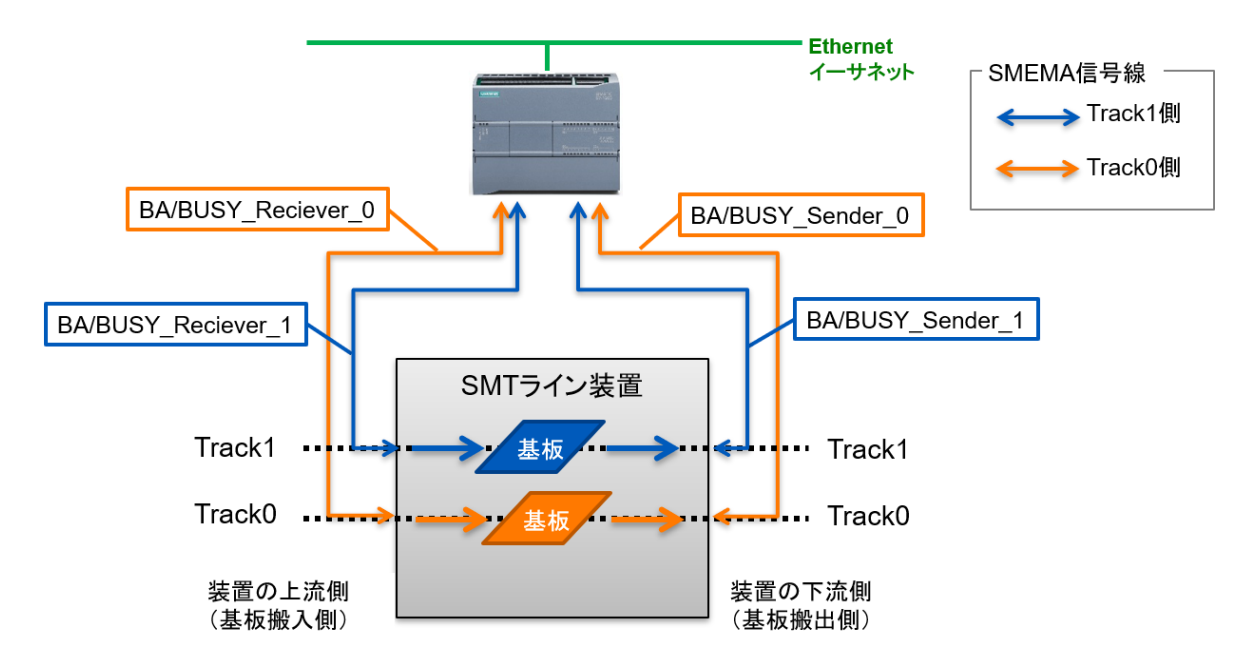

図3-3-1. SMEMA配線

表3-3-1. SMEMAアドレスマッピング

| SMEM              | A信号 |      | PLC変数名<br>入力アドレス        | PLC変数名<br>出力アドレス      |
|-------------------|-----|------|-------------------------|-----------------------|
| 装置の上流側<br>(基板搬入側) | Tr0 | BA   |                         | BA_Reciever_0<br>Q0.0 |
|                   |     | BUSY | BUSY_Reciever_0<br>10.0 |                       |
|                   | Tr1 | BA   |                         | BA_Reciever_1<br>Q0.2 |
|                   |     | BUSY | BUSY_Reciever_1<br>I0.2 |                       |
| 装置の下流側<br>(基板搬出側) | Tr0 | BA   | BA_Sender_0<br>I0.1     |                       |
|                   |     | BUSY |                         | BUSY_Sender_0<br>Q0.1 |
|                   | Tr1 | BA   | BA_Sender_1<br>10.3     |                       |
|                   |     | BUSY |                         | BUSY_Sender_1<br>Q0.3 |

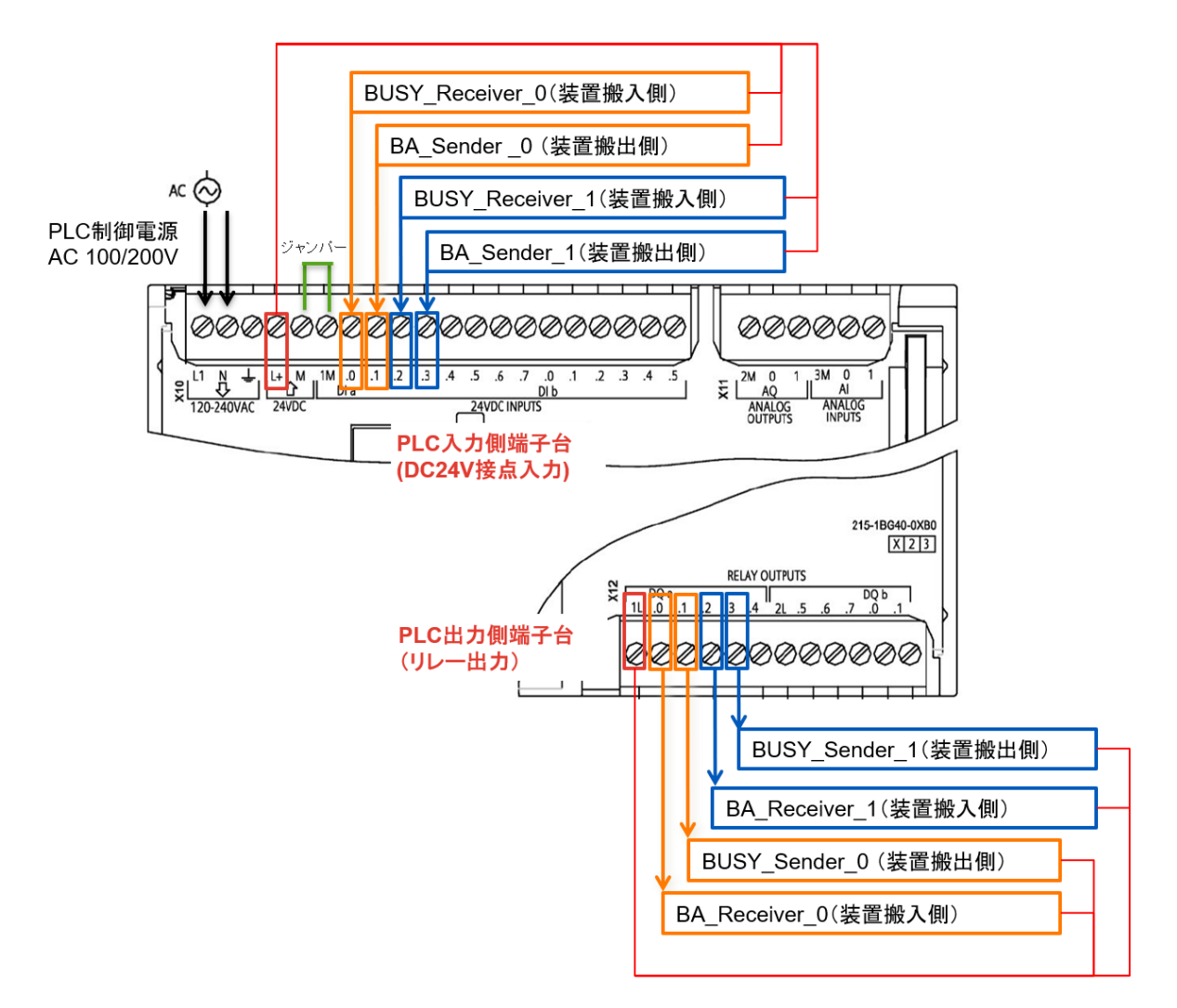

図3-3-2. S7-1200のSMEMA配線

#### 3.4. 自動機種切り替えの対応

本コントローラーから装置へ、指定のデータフォーマットで基板幅と製品ID情報を送ることで、自動機種切り替えおよび自動幅切り替えに対応します。 その他、通信のカスタマイズについてはオプションにて対応します。

表3-4-1. 装置との通信インターフェース

| 項目       | 仕様                         |
|----------|----------------------------|
| 通信方式     | TCP/IP                     |
| 電文フォーマット | 電文長さ(2bytes)+ 値            |
| エンディアン   | ビッグエンディアン(SEMI A1/A1.1に準拠) |

表3-4-2. メッセージ

| 変数名        | データ型   | Byte     | 例                   |
|------------|--------|----------|---------------------|
| ProductID  | String | 256bytes | 未使用領域は全てNULLで埋める    |
| PanelWidth | UINT32 | 4bytes   | 0x00 0x00 0x0B 0xB8 |

- 4. プロジェクトファイルの取り扱い方法
- 4.1. ハードウェア構成

PLCとHMI各1台で構成されています。HMIは通信設定および通信コミッショニング用で 使用することができ、HMIを使用しない場合でも、プロジェクトを変更せずPLCのみを使 用できます。

表4-1-1. プロジェクト内ハードウェア構成

| 分類          | 製品名                   | 台数 | IPアドレス(初期値)                      |
|-------------|-----------------------|----|----------------------------------|
| PLC         | CPU1215C<br>AC/DC/RLY | 1台 | 192.168.0.1<br>(255.255.255.0)   |
| HMI(タッチパネル) | KTP 900 Basic         | 1台 | 192.168.0.101<br>(255.255.255.0) |

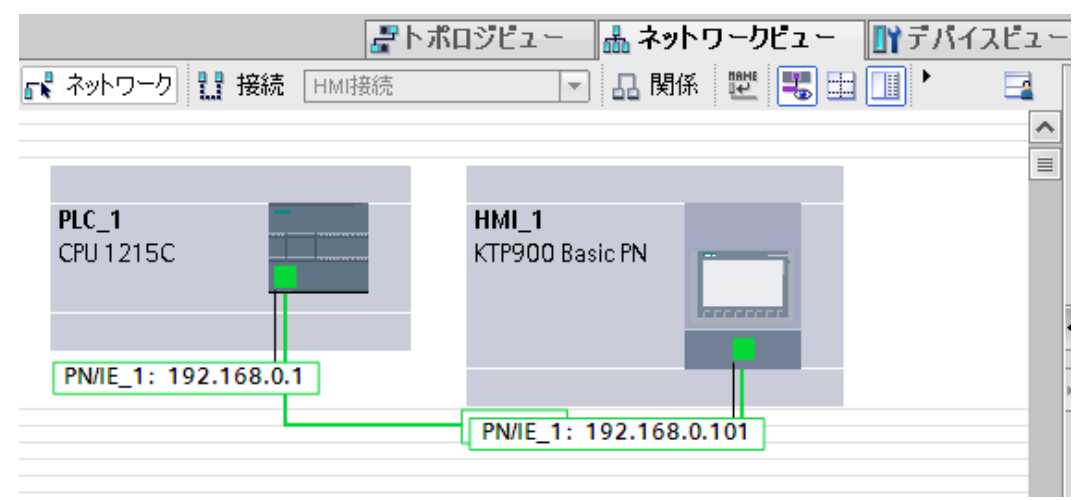

図4-1-1. ハードウェア構成図

- 4.2. プロジェクトファイルの開き方
  - ① STEP 7(TIAポータル)を起動してください。
  - ② プロジェクトビューを開いてください。

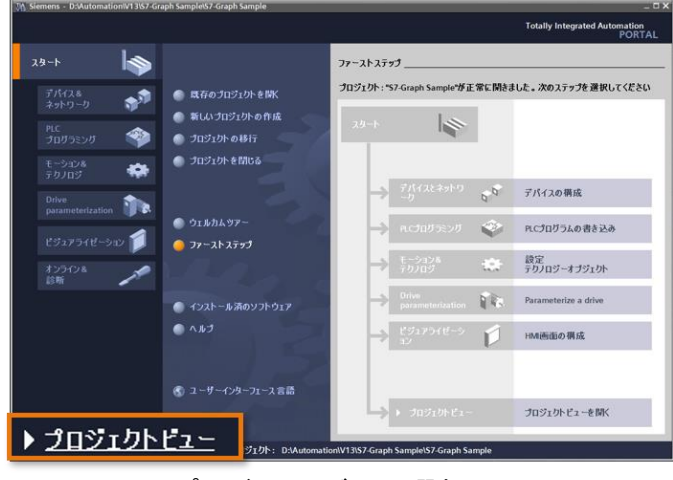

図4-2-1. プロジェクトビュー選択画面

 ③ ファイルを解凍してください。
 File/ファイル -> Retrieve/リトリーブ -> ダウンロードファイル内の圧縮ファイルを 選択してください。

ファイルを解凍後の展開先を選択してください。

| 🙀 Siemens                                      |                      |                     |           |         |        |
|------------------------------------------------|----------------------|---------------------|-----------|---------|--------|
| プロジェクト(P) 編集(E) 表示                             | 示(∀) 挿入(I) オン        | <i>(</i> ライン(0)     | オプション(    | (N) ツール | m 5721 |
| 登新規作成(N)<br>● 予開√(0)                           | Ctrl+                | o <mark>× </mark> ≝ | ) ± (°i ± | 80      |        |
| フロジェクトの移行(M)<br>閉じる(C)                         | Ctrl+                | w                   |           |         |        |
| <ul> <li>保存(S)</li> <li>名前を付けて保存(A)</li> </ul> | Ctrl+<br>Ctrl+Shift+ | S<br>S              | •         |         |        |
| プロジェクト削除(E)                                    | ①プロジェクト              | ファイル                | の解凍       |         |        |
| <u>アーカイブ(H)</u><br>リトリーブ(R)                    | ②"zap1x"フ            | アイルを                | 選択        |         |        |
| マルチユーザー                                        | ③ファイルの <b>原</b>      | 展開先を                | 選択        |         |        |
| 🍟 カードリーダー/USBメモリ(B)                            |                      | •                   |           |         |        |
| 🍟 🏧 メモリカードファイル(F)                              |                      | •                   |           |         |        |
| 基本整合性チェックの開始(K                                 | )                    |                     |           |         |        |

図4-2-2. プロジェクトの解凍方法

#### 4.3. PLCへのプログラム書込み方法

#### 4.3.1. エンジニアリングツールを使ったプログラム書き込み方法

- ① PLCに電源を供給し、PLCとPC間をEthernetケーブルで接続してください
- ② STEP 7(TIAポータル)から、対象のPLCにプロジェクトをダウンロード(書込み)します。

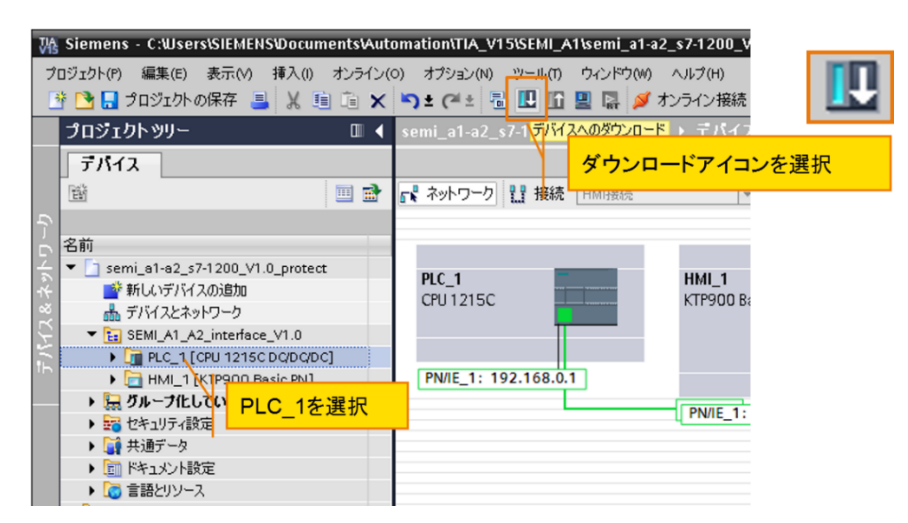

#### 図4-3-1-1. PLCへのプロジェクトダウンロード(書込み)方法(1/2)

| デバイスへの拡張ダウン                                                                 | <b>□</b> - <b>ド</b>              |                |       |                                                                                                    |                          |                        | ×            |                                             |
|-----------------------------------------------------------------------------|----------------------------------|----------------|-------|----------------------------------------------------------------------------------------------------|--------------------------|------------------------|--------------|---------------------------------------------|
|                                                                             | 構成済みアクセスノード "F                   | LC_1*          |       |                                                                                                    |                          |                        |              |                                             |
|                                                                             | デバイス                             | デバイスタイプ        | スロット  | タイプ                                                                                                    | アドレス                     | サブネット                  |              | ノロシェクト側のPLU                                 |
|                                                                             | PLC_1                            | CPU 1215C AC/D | 1 X1  | PN/IE                                                                                                    | 192.168.0.1              | PN/IE_1                |              |                                             |
|                                                                             |                                  | PGIPCፈንታታታን    | カイツー  | Phi/iE                                                                                                    |                          |                        |              | PCのインターフェースを選択<br>PN/IE: Profinet/ Ethernet |
|                                                                             |                                  | Poleo () when  |       |                                                                                                    | the Circle History and C |                        | n I I L      |                                             |
|                                                                             | A.,                              |                |       | Direction of the second second | ta agapit Network C      | onnection •            |              |                                             |
|                                                                             |                                  | 最初のゲート         | DIA:  |                                                                                                    | 12                       | • •                    | $\mathbb{N}$ | PCのポートを選択                                   |
|                                                                             | ターゲットサブネット内の互                    | 弊性のあるデバイス:     |       |                                                                                                    | 才 互換性のあるデバイス             | をすべて表示                 | N I L        |                                             |
|                                                                             | デバイス                             | デバイスタイプ        | タイプ   | 71                                                                                                    | 'μ <u>λ</u>              | ターゲットデバイス              |              |                                             |
|                                                                             | PLC_4                            | CPU 1215C AC/D | PN/IE | 19                                                                                                    | 2.168.0.10               | PLC_4                  |              | PLCのポートを選択                                  |
| · ····                                                                      | -                                | -              | PN/IE | アク                                                                                                    | セスアドレス                   | -                      |              |                                             |
| ▲ 点点 LD<br>オンラインステータス情報:<br>・ デブイス活種取得中二<br>■ スキャンおよび情報取得<br>□ エラーメッセージのみ表示 | 対象のPLC <sup>2</sup><br>が死TUBLic。 | を確認            |       |                                                                                                    | 0-6                      | 様素の開始(5)<br>(***>セル(C) |              | ダウンロード(書込み)先の<br>PLCを検索                     |
|                                                                             |                                  |                |       |                                                                                                    |                          |                        |              | PLCを選択後、プロジェクト<br>のダウンロードを実行                |

図4-3-1-2. PLCへのプロジェクトダウンロード(書込み)方法(2/2)

本プロジェクトファイル内ではPLCにIPアドレスを割り当てていないため、PLCが起動後、プログラ ム上で自身のIPアドレスを割り当てています。よって、下記の③④の手順が必要です。 その後、Webサーバーから任意のIPアドレスに設定変更が可能です。

③ ロード完了後、下記の画面を表示されます。モジュールの起動を「操作なし」で終了してください。

| 口一ド結果 | ¥        |                |                            | ×                                      |
|-------|----------|----------------|----------------------------|----------------------------------------|
| 7     | パイン      | スへのダウンロード 後のステ | タスと操作                      |                                        |
| ステー   | 1        | ターゲット          | メッセージ                      | 操作                                     |
| +1    | <b>A</b> | PLC_1_V2.01    | デバイスへのダウンロードがエラーなしで完了しました。 | ГРLC_1_V2.01」のロ                        |
|       |          |                | r                          |                                        |
|       | 1        | ▶ モジュールの起動     | デバイスへのダウンロード後にモジュールを起動します。 | 操作なし                                   |
|       |          |                | L                          |                                        |
|       |          |                |                            |                                        |
|       |          |                |                            |                                        |
|       |          |                |                            |                                        |
|       |          |                |                            |                                        |
|       |          |                |                            |                                        |
|       |          |                |                            |                                        |
|       |          |                |                            |                                        |
|       |          |                |                            |                                        |
|       |          |                |                            | 終了ホタンを押して                              |
| <     |          |                |                            | ください                                   |
|       |          |                | /                          |                                        |
|       |          |                |                            |                                        |
|       |          |                | 147                        | n - 12                                 |
|       |          |                |                            | 1-1-1-1-1-1-1-1-1-1-1-1-1-1-1-1-1-1-1- |
|       |          |                |                            |                                        |

図4-3-1-3.ロード結果画面の操作

 ④ PLCの電源をOFFにした後、再度電源をONにしてください。この操作により、PLC のプログラム処理が実行され、196.168.0.1のIPアドレスが割り当てられます。

#### 4.3.2. SIMATICメモリカードを使ったプログラム書き込み方法

SIMATICメモリカードは、PLCのプログラミングツールであるTIAポータル(STEP 7)上からプロ ジェクトを書き込み、「転送モード」と設定する必要があります。「転送モード」のSIMATICメモリ カードを用意することで、設計ツールなしで、複数のS7-1200に同一のプロジェクトを書き込むこ とが可能です。

※注意

S7-1200にメモリカードを使ってプロジェクトを転送する場合、専用のSIMATICメモリカードを使用することが必須です。<u>汎用のSDカードは使用できません</u>のでご注意ください。

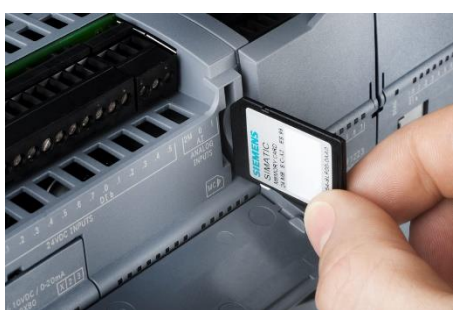

SIMATICメモリカード4MB(最小メモリサイズ)の場合

| 製品名                          | 注文番号                | 機能                                    |  |  |  |  |
|------------------------------|---------------------|---------------------------------------|--|--|--|--|
| SIMATIC メモリカード 4MB           | 6ES7954-8LC0?*-0AA0 | プログラム転送/<br>バックアップ用/<br>ファームウェアアップデート |  |  |  |  |
| (*最新の注文番号はシーメンスまでお問い合わせください) |                     |                                       |  |  |  |  |

#### 4.3.2.1. SIMATICメモリカード作成準備

#### 4.3.2.1.1. TIAポータルとSIMATICメモリカードが同じ環境にある場合 <u>TIAポータルから直接、SIMATICメモリカードにプロジェクトデータを書き込む</u>

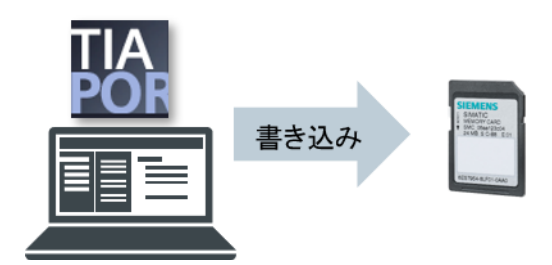

TIAポータルがインストールされているPCにSIMATICメモリカードを認識させる

TIAポータル上で、PLC\_1を選択

SIMATIC MCフォルダにドラッグ &ドロップし書き込みを実行

カードリーダー/USBメモリ →取り外し可能なデバイス →SIMATIC MC

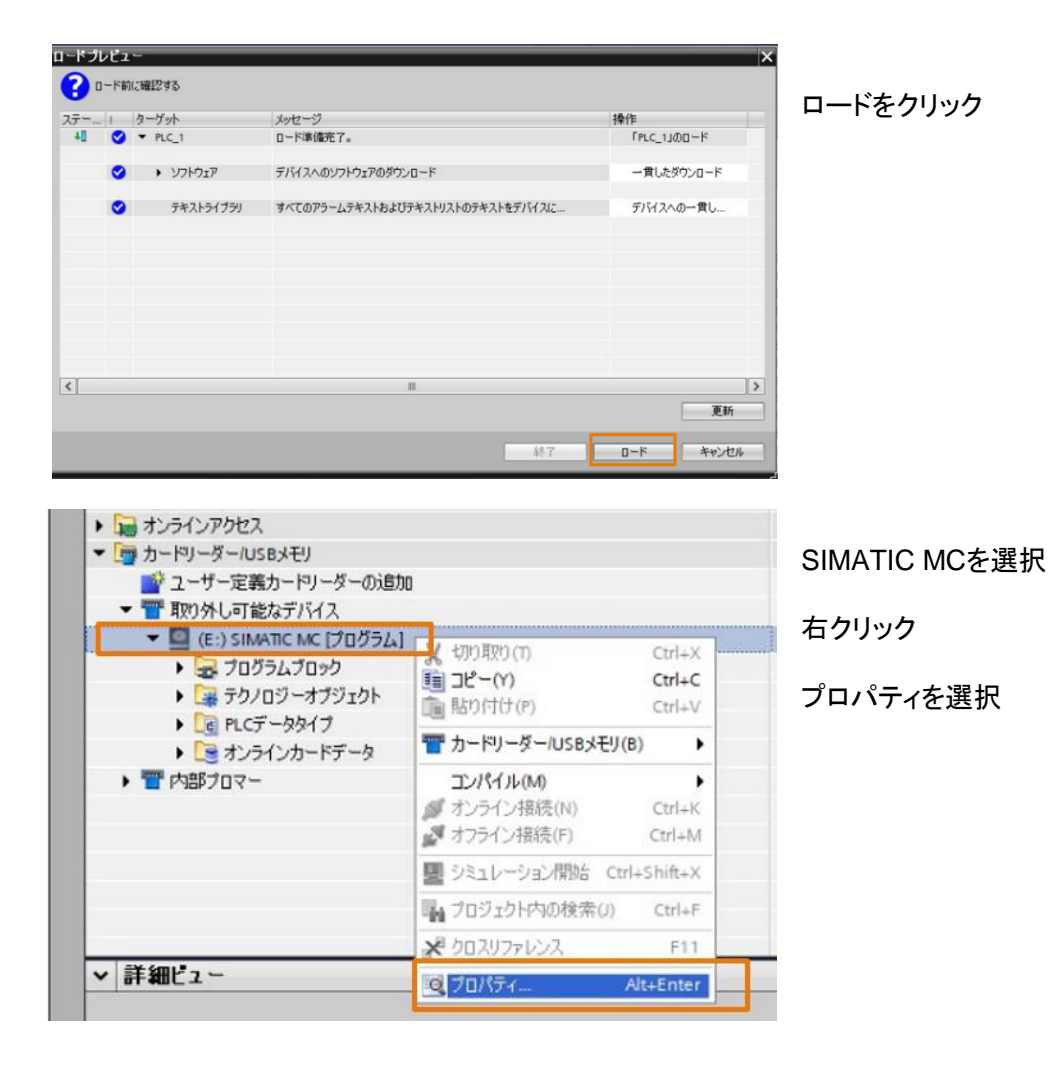

| 記憶メディア |   | 記憶メディア _  |                |                | <u>^</u>       | PLCカードモード>「転送」 |
|--------|---|-----------|----------------|----------------|----------------|----------------|
|        |   | メモリ領域     | 空き領域:<br>使用領域: | 4169216        | Bytes<br>Bytes | を選択            |
|        |   |           |                | 書き込み禁止         |                | OKをクリック        |
|        |   | カードの特性    |                |                |                |                |
|        |   |           | 名前:            | SD card (E:)   |                |                |
|        |   |           | ファイルシステム:      | FAT32          |                |                |
|        |   |           | 容量:            | 33559040       | Bytes          |                |
|        |   |           | シリアル番号:        | SMC_3b33f43308 |                |                |
|        |   |           | 使用可能:          | HMI,PLC 1x00   |                |                |
|        |   | PLCカードモート | •              |                |                |                |
|        | _ |           | カードタイフ:        | 転送             |                |                |

4.3.2.1.2. TIAポータルとSIMATICメモリカードが別の環境にある場合

<u>TIAポータルからプロジェクトファイルを作成し、その後、SIMATICメモリカードにファイルをコピーする</u>

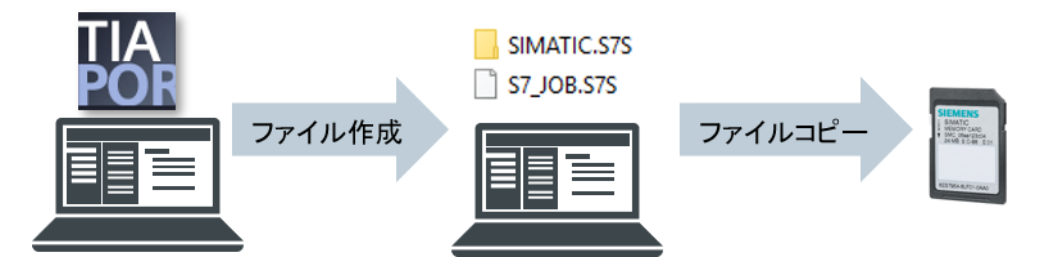

TIAポータルがある環境のPCにSIMATICメモリカードを認識させる

|   | プロジェクトッリー                       |
|---|---------------------------------|
|   | デパイス                            |
|   | 1<br>1<br>1                     |
|   |                                 |
|   | semi_a1-a2_s7-1200_V1.0         |
| 4 | ■ 新しいデバイスの追加                    |
| 4 | 🚠 デバイスとネットワーク                   |
| Ř | Ei SEMI_A1-A2_interface_S7-1200 |
|   | PLC_1 [CPU 1215C AC/DC/Rly]     |
|   | HMI_1 [KTP900 Basic PN]         |
|   | ▶ 🔜 グループ化していないデバイス              |
|   | ▶ 📅 セキュリティ設定                    |
|   | ▶ 🙀 共通データ                       |
|   | ・ 💼 ドキュメント設定                    |
|   | ▶ 🐻 言語とリソース                     |
|   | ▶ 🔚 オンラインアクセス                   |
|   | ▼ 👼 カードリーダー/USBメモリ              |
|   | 📑 ユーザー定義カードリーダーの追加              |
|   |                                 |

「ユーザー定義カードリーダーの追加」を ダブルクリック

SMTライン向けM2Mコントローラー取り扱いマニュアル V2.1, 10/2019

| Browse For Folder                                                                                                    | ×                                                                                                    |                                                                                              |
|----------------------------------------------------------------------------------------------------|----------------------------------------------------------------------------------------------------|----------------------------------------------------------------------------------------------|
| コーザー定義のカードリーダー(ごついてターゲットティレクド)を選択<br>Desktop<br>A ConcDrive<br>ConcDrive<br>Concrol Panel<br>Resvork<br>New Folder<br>Make New Folder<br>Make New Folder                                                                                                    |                                                                                                    | プロジェクトファイル格納先を作成およ<br>び指定                                                                    |
| プロジェクトッリー     プロジェクトッリー     プロジェクトッリー     プバイス     デバイス     デバイス     デバイスの追加     デバイスの追加     デバイスの追加     デバイスとネットワーク     マニッション SEM_A1-A2_interface_57-1200     ・ロードロ(C1 [CPU 1215C AC/DC/Riy]     ・ロードロ(C1 [CPU 1215C AC/DC/Riy]     ・ロードロ(C1 [CPU 1215C AC/ | EEM_A1IS_MATIC_MemoryCard) [                                                                                                    | PLC_1を選択<br>作成したユーザー定義リーダーへ<br>PLC_1のフォルダごとドラッグ&ドロップ<br>し書き込みを実行<br>カードリーダー/USBメモリ<br>→リーダー1 |
| <ul> <li>▶ は オンラインアクセス</li> <li>▼ カードリーダー/USBメモリ</li> <li>● ユーザー定義カードリーダーの追加</li> <li>● 町内部プロマー</li> <li>▼ 町旧ーダ_1</li> <li>▶ □ (C:USers\EGH_PG_M5_#1\Desktop\</li> </ul>                                                                                                    | State         Atticite/Attic         Memory Cardy         E           W J70100000         Crl+X         Crl+X           DC-(Y)         Ctrl+C         E           B01(ft)(P)         Ctrl+V           Th-FN-ダー/USBメモリ(B)            D/パイル(M)            オンライン接続(N)         Ctrl+K           オフライン接続(P)         Ctrl+M           ジミュレーション開始         Ctrl+Shift+X           マロジェクトウの検索(J)         Ctrl+F           どりロスリファレンス         F11           マフリパティ         Alt+Enter | 作成した格納エリアを選択し<br>右クリック<br>プロパティを選択                                                           |

| メモリカード "UniqueVirtualCard    | ReaderSlot275"              |                                                                                                    | ×       |                       |
|------------------------------|-----------------------------|----------------------------------------------------------------------------------------------------|---------|-----------------------|
| 記憶メディア                       | 記憶メディア                      |                                                                                                    |         | PLCカードモード>「転送」        |
|                              | メモリ領域                       |                                                                                                    |         | を選択                   |
|                              | 空き領域: 0<br>使用領域: 0          | Bytes                                                                                                    |         |                       |
|                              |                             | み禁止                                                                                                    | -       | OKをクリック               |
|                              | カードの特性                      |                                                                                                    | -       |                       |
|                              | 名前: SD card (               | (C:\Users\EGH_PG_M5_#1\Desktop\SEMI_A1\SI                                                                      | N       |                       |
|                              | ファイルシステム: NTFS              |                                                                                                    |         |                       |
|                              | 容量: 0<br>シリアル番号:            | Bytes                                                                                                    |         |                       |
|                              | 使用可能: 不明                    |                                                                                                    |         |                       |
|                              | PLCカードモード                   |                                                                                                    |         |                       |
|                              | カードタイプ:                     |                                                                                                    |         |                       |
|                              |                             |                                                                                                    |         |                       |
|                              |                             | OK ++>                                                                                                    | 2014(C) |                       |
|                              |                             |                                                                                                    |         |                       |
| ・ 「「ドキュメント酸                  | ĩ                           |                                                                                                    |         |                       |
| ・ 🛅 言語とリソース                  |                             |                                                                                                    |         | 「転送」を確認」 実了           |
| ・ 📷 オンラインアクセス                |                             |                                                                                                    |         |                       |
| ▼ ■ カードリーダールS                | BXEU<br>F JUL II D'III      |                                                                                                    |         |                       |
| 2-サー定義                       | カードリーターの1570                |                                                                                                    |         |                       |
| ▼ ¶ 0-8 1                    |                             |                                                                                                    |         |                       |
| • 🔲 (C:IUsers                | EGH_PG_M5_#1\Desktop\SEM_A1 | SIMATIC_MemoryCard)                                                                                            |         |                       |
|                              | ムデータ                        | And a second second second second second second second second second second second second second second second |         |                       |
| + 😹 705                      | ラムブロック                      |                                                                                                    |         |                       |
| <ul> <li>・ 🐺 テクノ(</li> </ul> | コジーオブジェクト                   |                                                                                                    |         |                       |
| • C PLCF                     | -9917                       |                                                                                                    |         |                       |
| · [3 7/2                     | レカートナータ                     |                                                                                                    |         |                       |
|                              |                             |                                                                                                    |         |                       |
|                              |                             |                                                                                                    |         |                       |
|                              |                             |                                                                                                    |         |                       |
| 📙 İ 🗹 📘 🖛 İ SI               | MATIC_MemoryCard            | - 0                                                                                                    | ×       | 作成した格納エリアをWindows     |
| File Home                    | Share View                  |                                                                                                    | ~ 0     | Exploreで開き、2つのファイルの存在 |
| ← → × ↑ 📒                    | « SEMI » SIMATI »           | ע ט Search SIMA                                                                                                | . ρ     | を唯認                   |
| Name                         | ^ s                         | ize                                                                                                    |         | SIMATICメモリカードに2つのファイル |
|                              |                             |                                                                                                    |         | ちまぶてつピーオスコレズ 争キリ フ    |
| SIMATIC.S7S                  |                             |                                                                                                    |         | とりへしコレー りることじ、音ざ込み    |
| S7_JOB.S7S                   |                             | 1 KB                                                                                                    |         | が完了する                 |
|                              |                             |                                                                                                    |         | SIMATIC.S7S           |
|                              |                             |                                                                                                    |         | • S7 JOB S7S          |
|                              |                             |                                                                                                    |         | 0000.010              |

#### 4.3.2.2. SIMATICメモリカードによるプロジェクト転送手順

■ 事前確認

事前に上記のSIMATICメモリカード作成準備を完了させてください。 また、S7-1200の状態モニタ用LEDランプを事前にご確認ください。

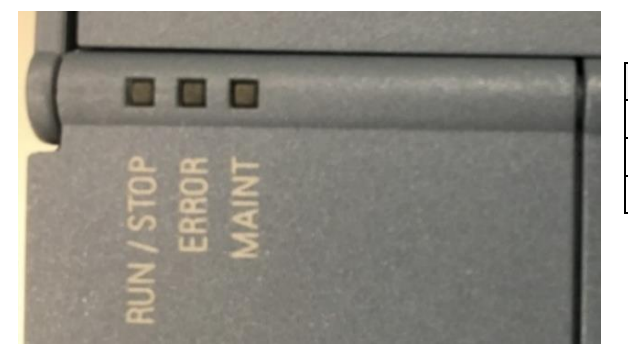

| LED種類    | 意味      |
|----------|---------|
| RUN/STOP | 実行中/停止中 |
| ERROR    | エラー     |
| MAINT    | メンテナンス  |

①. S7-1200の電源を入れる

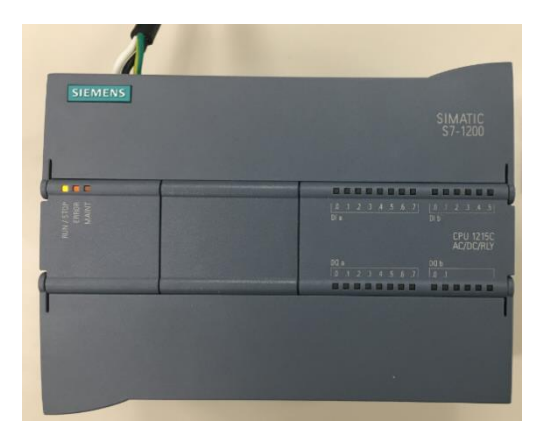

| LED種類    | 状態  |
|----------|-----|
| RUN/STOP | 橙点灯 |
| ERROR    | -   |
| MAINT    | -   |
| MAINT    | -   |

②. SIMATCメモリカードを挿入

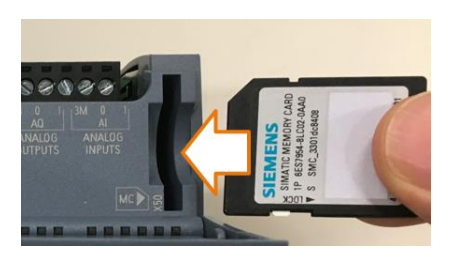

S7-1200前面の上側のカバーを開ける 転送用のSIMATCメモリカードをS7-1200に挿 入する

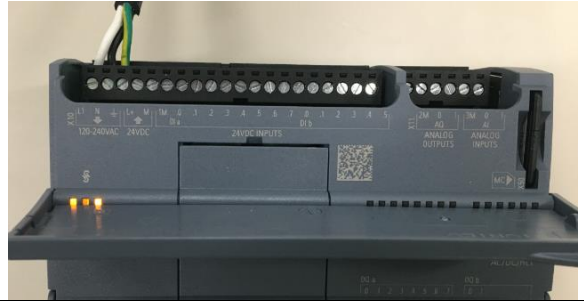

SMTライン向けM2Mコントローラー取り扱いマニュアル V2.1, 10/2019 SIMATICメモリカードをS7-1200が認識する

| LED種類    | 状態  |
|----------|-----|
| RUN/STOP | 橙点灯 |
| ERROR    | -   |
| MAINT    | 橙点滅 |

29

Unrestricted © Siemens K.K. 2019 All rights reserved.

- ③. S7-1200の電源を切る
- ④. S7-1200の電源を入れる

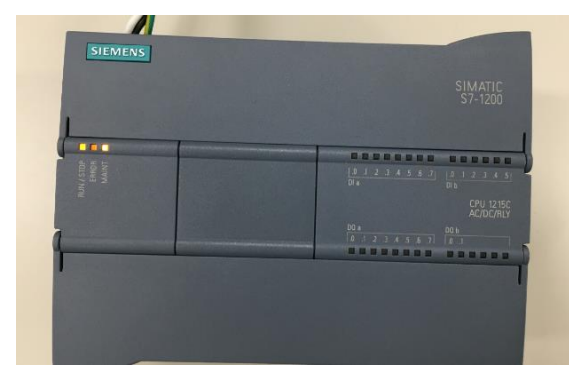

プロジェクトの書き込み実行

約20秒待つ

| LED種類    | 状態  |
|----------|-----|
| RUN/STOP | 橙点灯 |
| ERROR    | -   |
| MAINT    | 橙点滅 |

- ⑤. S7-1200の電源を切る
- ⑥. SIMATICメモリカードを抜く

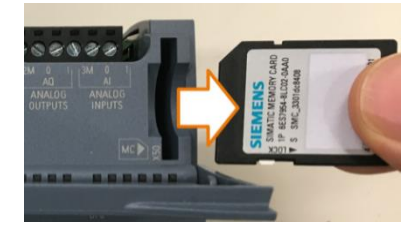

⑦. S7-1200の電源を入れる

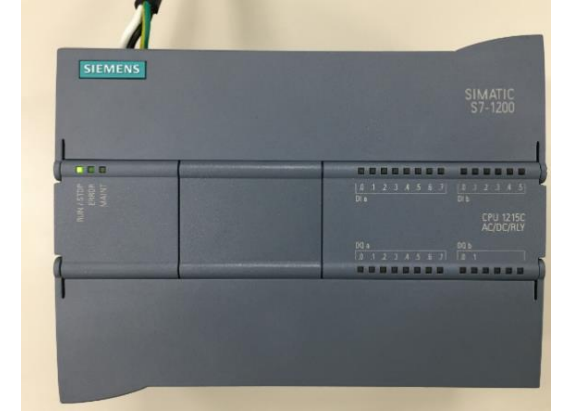

| LED種類    | 状態  |
|----------|-----|
| RUN/STOP | 緑点灯 |
| ERROR    | -   |
| MAINT    | -   |

#### 5. 通信設定手順および動作検証方法

- ●専用ツールがある場合 専用のエンジニアリングツールのTIAポータル上でHMIのラインタイムを実行することで、 簡単に通信設定および通信デバッグが可能です。
- ●専用ツールが無い場合 PLC標準搭載のWebサーバー機能を使い、汎用のウェブブラウザからPLCにアクセス し、通信設定および通信デバッグが可能です。

#### ※セキュリティに関する注意事項

本インターフェースを含むプロジェクトファイルは、S7-1200のWebサーバー機能を有効 にした状態です。また、Webサーバーの全てのアクセス権限を有効化しています。 S7-1200を外部のネットワークやインターネット等に接続する可能性がある場合は、Web サーバー機能の無効化もしくは、ユーザー権限機能を活用してください。

ユーザー権限機能とは、ユーザー毎にユーザー名とパスワードを割り当て、ユーザー毎 に操作できる機能の権限を割り当てます。 これにより、第三者による意図しない操作を防ぐことができます。

- 5.1. HMIを使った通信設定および動作検証方法
- 5.1.1. HMIランタイムシミュレータの起動方法

HMIランタイムシミュレータと実機のPLCを接続する際に、以下の①~⑤の設定が必要になります。

① PCインターフェースを確認

Windowsの「コントール パネル」にある「Set PG/PCインターフェース」のアイコンをクリックします。

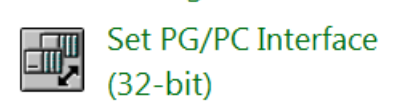

接続設定がPLCと接続しているNIC(xxx\*.TCPIP.Auto.1<Active>)となっていることを確認してください。

\* PLCと接続しているNIC名称

| cess Path LLDP / DCP PNIO Adapter                                                                 | Info          |                        |
|---------------------------------------------------------------------------------------------------|---------------|------------------------|
| Access Point of the Application:                                                                  |               |                        |
| S7ONLINE (STEP 7)> Intel(R) I210 Gi                                                               | gabit Net     | vork Connection. TCPIF |
| (Standard for STEP 7)<br>Interface <u>P</u> arameter Assignment Used:                             | PLCと招<br>いること | e続しているNICとなって          |
| Intel(R) I210 Gigabit Network Connection.                                                         | ICH .         | 1 <u>Toberroo</u>      |
| work Connection.ISO.1                                                                             | <u>.</u>      | Diagnostics            |
| work Connection TCPIP.1                                                                           | -             | Copy                   |
|                                                                                                   | -             | Dejete                 |
| ۰ III ) ا                                                                                         |               |                        |
| (Parameter assigment for the IE-PG<br>access to your NDIS CPs with TCP/IP<br>Protocol (REC-1006)) | ^             |                        |
|                                                                                                   |               |                        |
| <b>OK</b> をクリック                                                                                   |               |                        |
| ок                                                                                                | ſ             | Cancel Help            |

図5-1-1-1 PCインターフェースの設定確認

② PLCのプロジェクトを選択し、右クリックし、「プロパティ」を選択してください。

| semi_a1-a2_s7-1200_V2.01          | (10) このプロジェクト           |                  |
|-----------------------------------|-------------------------|------------------|
| ■ 新しいデバイスの追加                      |                         |                  |
| 📩 デバイスとネットワーク                     | を選択し、石クリック              |                  |
| SEML_A1-A2_interface_S7-1200      |                         |                  |
| PLC_1_V2.01 [CPU 1215C AC/DC/Rly] |                         |                  |
| HMI_1_V2.00 [KTP900 Basic PN]     | テバイスの変更                 |                  |
| ▶ 🔜 グループ化していないデバイス                | 開火                      | ットを使用            |
| ▶ 🚾 セキュリティ設定                      | 新しいエディタで開く              | PN/IE_1          |
| ▶ 📑 共通データ                         | ブロック/PLCデータタイプを開く       | F7               |
| [1] ドキュメント設定                      | X 切り取り(T)               | Ctrl+X           |
| ▶ 4.6 言語とリソース                     | 1 JU-M                  | Ctrl+C           |
| ▼ 100 オンラインアクセス                   | 「画貼り付け(P)               | Ctrl+V           |
|                                   |                         |                  |
|                                   | 111 割り当てリスト(A)          |                  |
|                                   | 淃 プログラムの更新              |                  |
|                                   | 📕 ED.刷(P)               | Ctrl+P           |
| ▼ 詳細ビュー                           | 😤 印刷プレビュー(V)            | 📃 🦯 🛛 ②プロパティをクリッ |
| モジュール                             | CAXデータのエクスポート…          |                  |
|                                   | ➡ モジュールラベリングフトリップのエクフポー |                  |
| 名前                                | C プロパティ                 | Alt+Enter        |
|                                   |                         |                  |

図5-1-1-2 HMIランタイムシミュレータの起動方法(1/4)

- ③ 「PROFINETインターフェース」を選択、
  - >「IPプロトコル」の「プロジェクトのIPアドレスの設定」をチェック
  - > HMIの接続先のPLCの現在のIPアドレスを入力し、「OK」ボタンを押してください。

※デフォルトの設定では「IPアドレスは、デバイスで直接設定されます」が有効になっています。この状態では、HMIランタイムとPLCを接続することができないため、本手順が必要になります。

| 全特                                                                                      | PROFINIT ().h. 7 7 [V4] |                           |            |
|-----------------------------------------------------------------------------------------|-------------------------|---------------------------|------------|
| <ul> <li>PROFINETインターフェース[X1]</li> <li>主板<br/>イーサーネットアドレス</li> <li>EADIIF(1)</li> </ul> | 全般<br>①PROFINETイン:      | ターフェースを選択                 |            |
| 動作モード                                                                                   | 名前:                     | PROFINET interface_1      |            |
| <ul> <li>詳細オブション</li> </ul>                                                             | Dret de .               | Luna                      |            |
| Webサーバーアクセス                                                                             | 11月27日:                 |                           |            |
| DI 14/DQ 10                                                                             | コメント:                   |                           | ~          |
| AI2/AO2                                                                                 |                         |                           |            |
| 高速カウンタ(HSC)                                                                             |                         |                           |            |
| パルスジェネレータ(PTO/PWM)                                                                      |                         |                           | <u> </u>   |
| スタートアップ                                                                                 |                         |                           |            |
| ANIA                                                                                    | イーサーネットアドレス             |                           |            |
| 通信負荷                                                                                    | 小山ーコーコのカットローカ接          | 法性                        |            |
| システムとクロックメモリ                                                                            | 173 71 20471-7-980      | 5A7G                      |            |
| • Web#-/5- •                                                                            | #-12 ab-                | PN/F 1 のUMIの接続対象          |            |
| 全般                                                                                      | 97496-                  |                           |            |
| 自動更新                                                                                    |                         | 新しいサフネットの15加  PLCのIPアトレスを |            |
| ユーザー管理                                                                                  |                         | /   入力してください              |            |
| ウォッチテーブル                                                                                | עבאםלפו                 |                           | <b>_</b>   |
| ▶ ユーザー定義のページ                                                                            |                         | O se a su a transmissione |            |
| エンドリページ                                                                                 |                         | ● フロジェクトのピアドレスの設定         |            |
| インターフェースの概要                                                                             |                         | IPアドレス: 192.168.0 .1      |            |
| 多言語サポート                                                                                 |                         | サブネットマスク: 255,255,255,0   |            |
| 時刻                                                                                      |                         | 11-250/6田                 |            |
| 保護およびセキュリティ                                                                             |                         |                           |            |
| 構成制師                                                                                    |                         | 11-9PFV2: 0.0.0.0         | a fair in  |
| 接続リソース                                                                                  |                         | ○ IPアドレスは、デバイスで直接設定されます   | (3) OK」ボタ: |
| アドレスの概要                                                                                 |                         |                           | を押して終了     |
|                                                                                         | PROFINET                |                           |            |
|                                                                                         |                         |                           |            |
|                                                                                         |                         |                           |            |

④ HMIプロジェクトを選択し、「シミュレーション開始」ボタンを押下してください

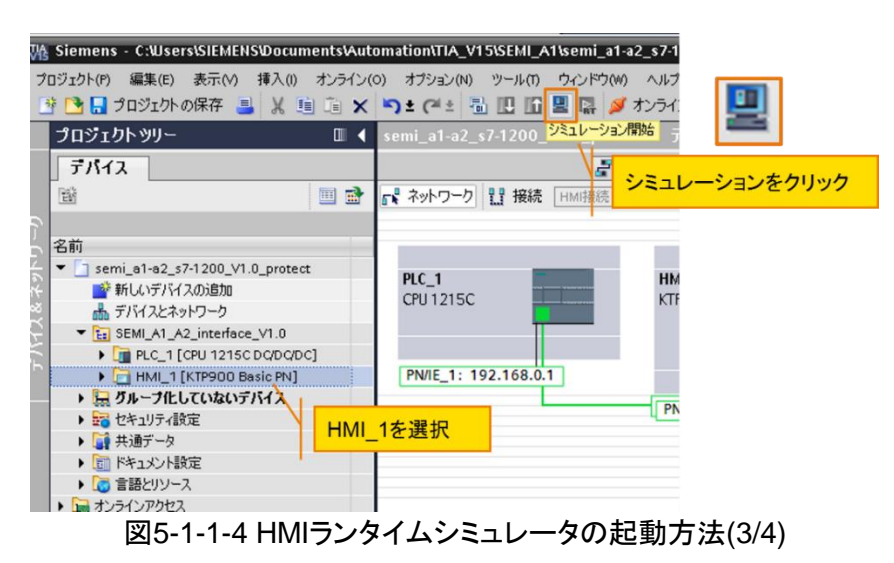

⑤ HMIのシミュレーションを終了後、「IPプロトコル」の設定を元に戻します。 ※本手順は必須です。必ず実行してください。

「IPアドレスは、デバイスで直接設定されます」にチェックがされていない状態で、本プロジェクトファイルをPLCに書き込む場合、Webサーバーから任意のIPアドレスに変更することができなくなります。

| ▶ 全般<br>▼ PROFINETインターフェース [X1]  | PROFINETインターフェース [X1] |                                           | <u> </u> |
|----------------------------------|-----------------------|-------------------------------------------|----------|
| 全般                               |                       |                                           |          |
| イーサーネットアドレス                      | 全般                    |                                           |          |
| 時刻同期                             |                       |                                           |          |
| 動作モード                            | 名前                    | PROFINET interface 1                      |          |
| <ul> <li>II 手糸田オブションノ</li> </ul> | -Circle 4             |                                           |          |
| Webサーバーアクセス                      | 作历代者:                 | HM                                        |          |
| ► DI 14/DO 10                    | אלאב                  |                                           | ^        |
| AI2/AO2                          |                       |                                           |          |
| <ul> <li>高速カウンタ(HSC)</li> </ul>  |                       |                                           |          |
| ▶ パルスジェネレータ(PTO/PWM)             |                       |                                           | × .      |
| スタートアップ                          |                       |                                           |          |
| INT IN A                         | イーサーネットアドレス           |                                           |          |
| 通信負荷<br>システムとクロックメモリ             | インターフェースのネットワーク様      | <i>続</i> 先                                |          |
| ▼ Webサーバー                        | * サブネット:              | PN/IE_1                                   |          |
| 全般                               |                       | 新していせばえゃんの)食物                             |          |
| 自動更新                             |                       | #106-127-10//#//u                         |          |
| ユーザー管理                           | เคริกุษาย.            |                                           |          |
| ウォッチテーブル                         |                       |                                           |          |
| ▶ ユーザー定義のページ                     |                       | ○ プロジェクトのIPアドレスのIPアド                      |          |
| エントリページ                          |                       |                                           |          |
| インターフェースの概要                      |                       | 『アッテンヤヘ ①この項目を選択し                         |          |
| 多言語サポート                          |                       | サブネットマスフ てくだい                             |          |
| 時刻                               |                       | レータの使用                                    |          |
| <ul> <li>保護およびセキュリティ</li> </ul>  |                       |                                           |          |
| 構成制御                             |                       |                                           |          |
| 接続リソース                           |                       | <ul> <li>IPPドレスは、デバイスで直接設定されます</li> </ul> | 囲て終了     |
| アドレスの概要                          |                       |                                           |          |
|                                  | PROFINET              |                                           | ~        |

図5-1-1-5 HMIランタイムシミュレータの起動方法(4/4)

#### 5.1.2. 初期設定画面

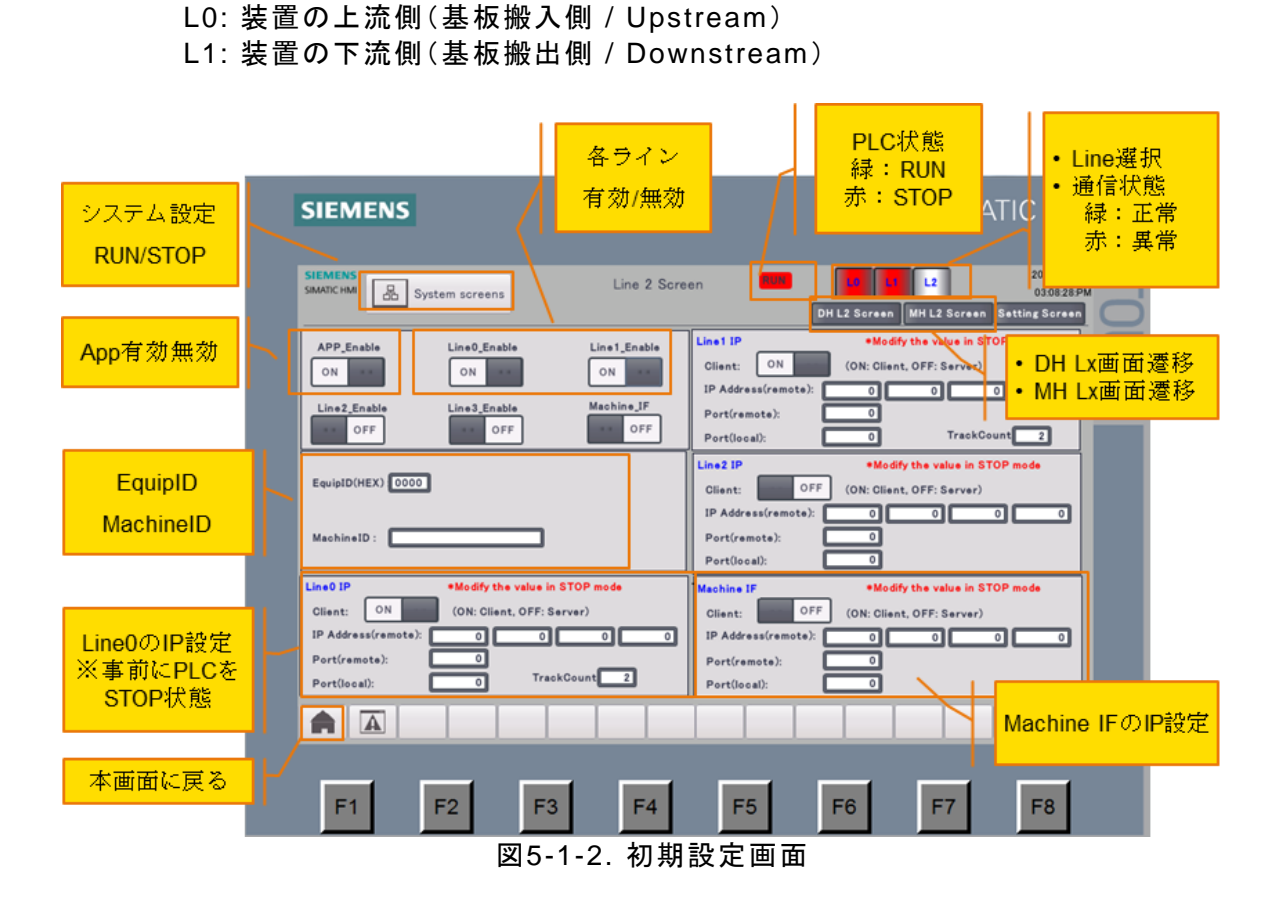

#### 5.1.3. Line0 DH

| SIEMENS                                                                                                    | SIMATIC HMI                                                                                                    |
|----------------------------------------------------------------------------------------------------|----------------------------------------------------------------------------------------------------|
| SIMMENS       Line 0 Screen         H Line0       Line0         Sender       Enable         Sender       Enable         Sender       Enable         Sender       Enable         Sender       Enable         Sender       Enable         Sender       Enable         Sender       Enable         Sender       OFF         OFF       OFF         OFF <td>L2 L3 2019/06/04<br/>11.4633AM<br/>DH L0 Screen MHL0 Screen Setting Screen  Q,DATA: Send Command: MDReferMode SetRouteSpec Screen  Q,DATA: Received Action SetRouteSpec Screen  Q,DATA: Received Commode F6 F7 F8</td> | L2 L3 2019/06/04<br>11.4633AM<br>DH L0 Screen MHL0 Screen Setting Screen  Q,DATA: Send Command: MDReferMode SetRouteSpec Screen  Q,DATA: Received Action SetRouteSpec Screen  Q,DATA: Received Commode F6 F7 F8 |
| SMTライン向けM2Mコントローラー取り扱いマニュアル                                                                                                    | 35                                                                                                    |

V2.1, 10/2019

#### 5.1.4. Line0 MH

| SIEMENS                                                                                                    | SIMATIC HMI                                                                                                    |
|----------------------------------------------------------------------------------------------------|----------------------------------------------------------------------------------------------------|
| SIEMENS<br>SIMATIC HMI<br>MH Lineo Track<br>Upstream例のMRH<br>Irack Type:<br>UD AD BD<br>OFF OFF<br>Event:<br>DOFF OFF<br>OFF OFF<br>Send Request Get_MD_RDY<br>Reset Request Recovery Media Error<br>OFF OFF<br>OFF OFF<br>Send Request Get_MD_RDY<br>Reset Request Recovery Media Error<br>OFF OFF<br>OFF OFF<br>Received MH_BYTE<br>Action MH_BYTE<br>Upstream 倒のMHH<br>Sub(HEX){20   | U U L2 L3 2019/06/04<br>11:47:46.AM<br>DH L0 Soreen MH L0 Soreen Setting Soreen<br>M_DATA<br>Rec MD_CONTENT Soreen<br>MD_CONTENT Soreen<br>MD_CONTENTを受信すると当ボタンが表示される<br>クリックするとMD_CONTENT画面 |
| MHH     Starter     Terminator     Master       STmax     ON     ON     ON       EndOfCheck     EndOfHandOffAction     Abort     EndOfAbort       EndOfCheck     EndOffHandOffAction     Abort     EndOfAbort       PAUSE     OFF     OFF     OFF       OFF     OFF     OFF     OFF       PAUSE     PAUSE_ACK ABORT     STEP2     STEP1       Received HH BYTE:     0     0     0     0 | Resure 个透谷<br>Pause OFF OFF OFF<br>nyFatalError HandoffError<br>OFF OFF                                                                                                    |
| Action HH_BYTE: 0 0 0 0 0 0 0<br>CurrentState: 127 Trigger No 30 Sub(HEX) 32 My STEP: 0 Cou                                                                                                    | Interpart STEP 0                                                                                                    |

図5-1-4. Line0 MH

#### 5.1.5. Line0 MD CONTENT

| SIEMENS<br>SIMATIC HMI |                                                                                                    | Line 0 Screen                      | HUR         L6         L1         L2         L3         2019/06/04         08:00:11:AM           DH L0 Screen         MH L0 Screen         Setting Screen         Image: Contract of the setting Screen         Image: Contract of the setting Screen |
|------------------------|----------------------------------------------------------------------------------------------------|------------------------------------|----------------------------------------------------------------------------------------------------|
| Line0<br>Treck0        | MD_LENGTH 1302<br>PanelID(HEX) 00 00 00 00<br>TOP/BUTTOM<br>ProductID(HEX) 00 00 00 0<br>PanelWidth 0<br>PanelThickness 0 | ) 00 00 00 00 (<br>) 00 00 00 00 ( | PanelIX 0<br>00 00 00 00 00 00 00<br>ProductIX 0<br>00 00 00 00 00 00<br>PanelLength 0<br>InspectionResult                                                                                                    |
| Line0<br>Track1        | MD_LENGTH 1302<br>PaneIID(HEX) 00 00 00 0<br>TOP/BUTTOM<br>ProductID(HEX) 00 00 00 0<br>PaneIWidth 0                      |                                    | 00 00 00 00 00 Line0 Track0で受信<br>ProductIX<br>00 00 00 00 00 00 MD_CONTENTデー                                                                                                    |
|                        | PanelThickness 0                                                                                                    |                                    | InspectionResult                                                                                                    |

図 5-1-5. Line0 MD CONTENT

#### 5.1.6. Line1 DH

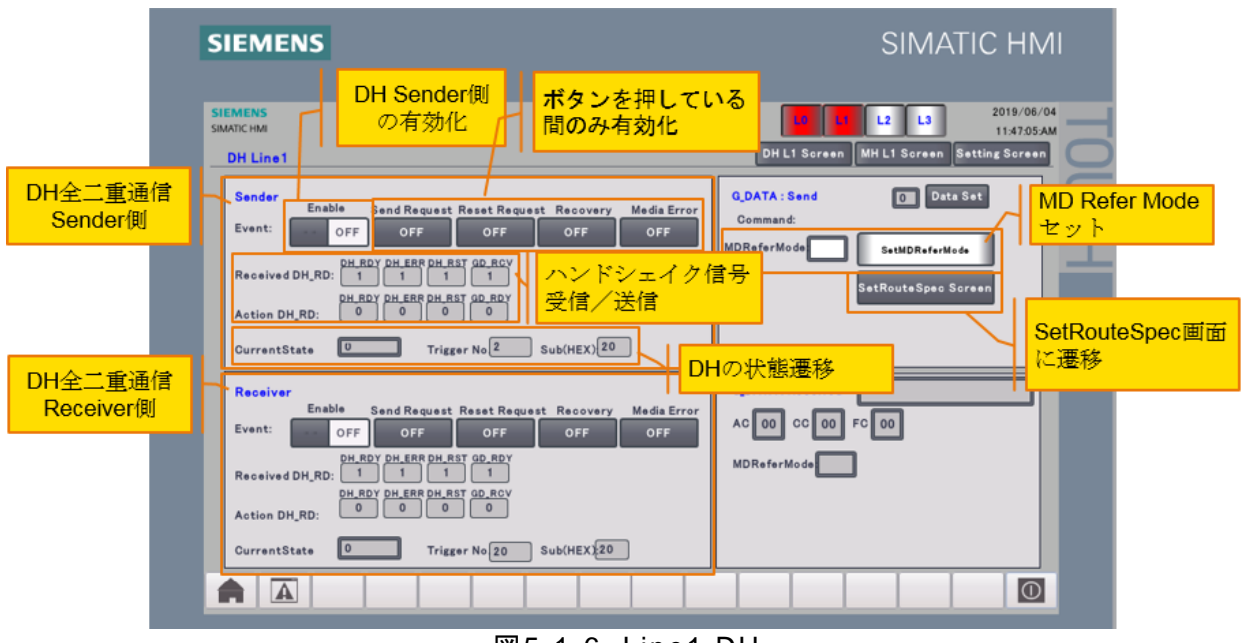

図5-1-6. Line1 DH

#### 5.1.7. Line1 DH SetRouteSpec

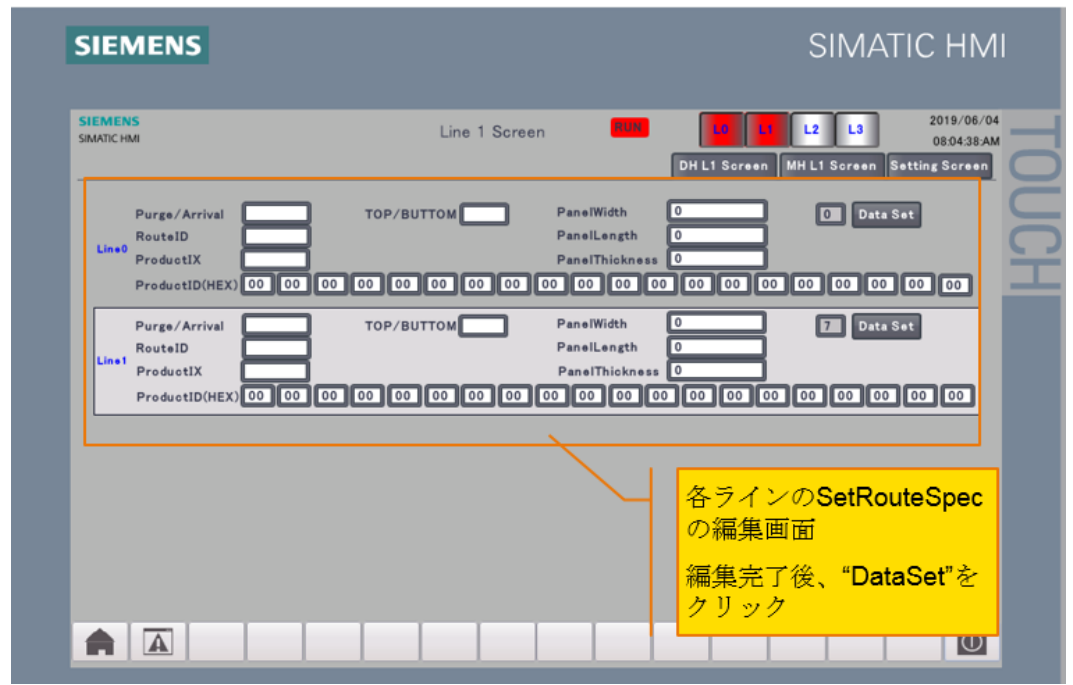

図5-1-7. Line1 DH SetRouteSpec

#### 5.1.8. Line1 MH

| SEMENS<br>SMATIC HAM<br>MH Liney Track<br>UD AO BO<br>OFF OFF OFF<br>Power Higher Send Priority Enable<br>Power Higher Send Priority Enable<br>Power Higher Power Higher Power Higher Power Higher Power Higher Power Higher Power Power Power Higher Power Power | SIEMENS                                                                                                    | SIMATIC HMI                                                              |
|----------------------------------------------------------------------------------------------------|----------------------------------------------------------------------------------------------------|--------------------------------------------------------------------------|
| MRH       UD       A0       B0       グリックす         Track Type:       OFF       OFF       OFF       OFF         Send Request Get MD_ROY Reset Request Recovery       Media Error       OFF       OFF       OFF         OFF       OFF       OFF       OFF       OFF       OFF       OFF         Received MH_BYTE       1       1       1       1       Tack 1       ON         GurrentState       ON       ON       ON       OFF       OFF       OFF         Starter       Terminator       Master       Pause       OFF       OFF       OFF         Starter       Terminator       Master       Pause       OFF       OFF       OFF         Starter       Terminator       Master       Pause       OFF       OFF       OFF         Starter       Terminator       Master       Pause       OFF       OFF       OFF         Starter       OFF       OFF       OFF       OFF       OFF       OFF       OFF         Starter       ON       ON       ON       ON       Pause       OFF       OFF       OFF         Received HH,BYTE:       OFF       OFF       OFF       OFF                                                                                                    | SIEMENS<br>SMATICHMI<br>MH Line / Track Downstream 彻のMRH                                                                                                    | DH L1 Screen MH L1 Screen Setting Screen                                 |
| MHH       Starter       Terminator       Master       Resume       Retry       Forward         STmax       ON       ON       ON       ON       Pause       OFF       OFF       <                                                                                                    | MRH     UD     AD     BD       Track Type:     UN     OFF     OFF       Powar     Higher Send Priority     Enable     Receive.RDY       Event:     OFF     OFF     OFF       OFF     OFF     OFF     OFF       MR.Huger MH.RST BUSY     S.MODE R.MODE R.M | MOATA<br>Reo MD_CONTENT Screen<br>クリックするとMD_CONTENT<br>編集画面を表示           |
|                                                                                                    | MHH     Starter     Terminator     Master       STmax     ON     ON     ON       EndOfCheck     EndOfHandOffAction     Abort     EndOfAbort       Pause     OFF     OFF     OFF       OFF     OFF     OFF     OFF       Pause     PAUSE     ACK ABORT     STEP2       Steine     HH_BYTE:     0     0     0       OurrentState:     127     Trigger No     Sub(HEX)                                                                                                    | Pause OFF OFF OFF<br>or AnyFatalError HandoffError<br>OFF OFF<br>OFF OFF |

図5-1-8. Line1 MH (HMI)

#### 5.1.9. Line1 MD CONTENT

| SIMATIC HMI     | Line 1 Screen                                                                                                    | L2         L3         2019/06/04           DH L1 Screen         MH L1 Screen         Setting Screen  |
|-----------------|----------------------------------------------------------------------------------------------------|----------------------------------------------------------------------------------------------------|
| Line1<br>Track0 | MD_LENGTH         1302           PanelID(HEX)         00 00 00 00 00 00 00 00 00 00           TOP/BUTTOM         ProductD(HEX)         00 00 00 00 00 00 00 00 00         00 00 00 00           PanelWidth         0         PanelThickness         0         0         0         0         0         0         0         0         0         0         0         0         0         0         0         0         0         0         0         0         0         0         0         0         0         0         0         0         0         0         0         0         0         0         0         0         0         0         0         0         0         0         0         0         0         0         0         0         0         0         0         0         0         0         0         0         0         0         0         0         0         0         0         0         0         0         0         0         0         0         0         0         0         0         0         0         0         0         0         0         0         0         0         0         0         0 | PanelIX         0           00         00         00         00           ProductIX                  |
| Line1<br>Track1 | MD_LENGTH         1302           PanelID(HEX)         00 00 00 00 00 00 00 00 00 00           TOP/BUTTOM         ProductD(HEX)         00 00 00 00 00 00 00 00 00         00 00 00           PanelWidth         0         PanelThickness         0         0         0         0         0                                                                                                    | Cand IIX<br>Line1 Track0の<br>MD_CONTEN編集エリア<br>0 00 00 00 00 00<br>PanelLength 0<br>InspectionResult |

図5-1-9. Line1 MD CONTENT (HMI)

#### 5.1.10. PLCのリセットおよび再スタート

ホーム画面にあるSystemScreenボタンからの遷移

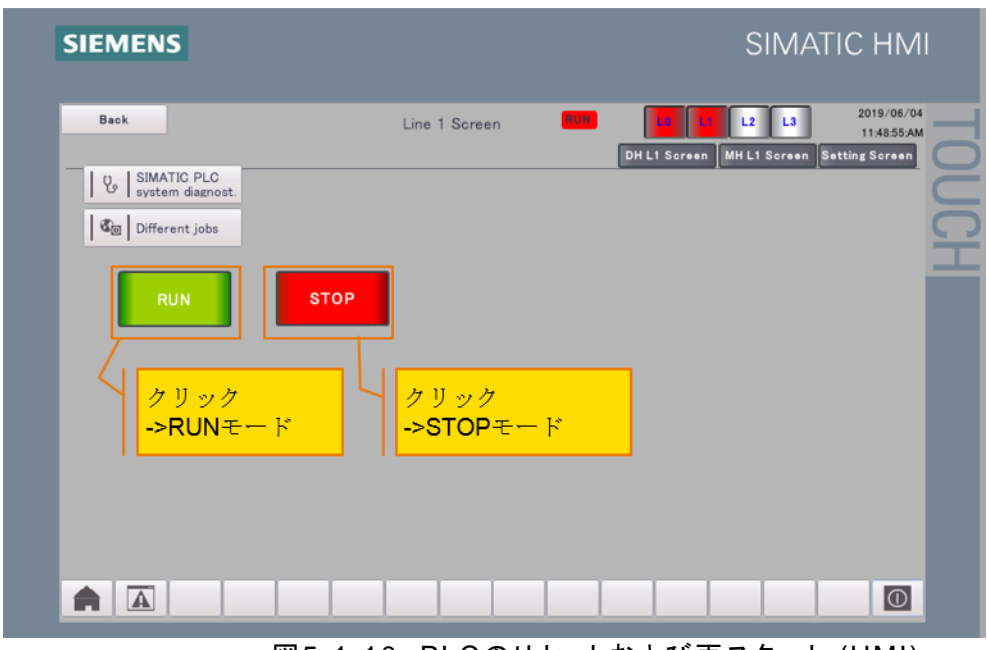

図5-1-10. PLCのリセットおよび再スタート (HMI)

#### 5.1.11. FAQ

#### ① 接続状況を確認したい。

各画面の右上の「Communication Status」を確認してください。 緑: 正常接続している 赤: 接続していない Upstreamとは装置の上流側(基板搬入側)を示します。 Downstreamは装置の下流側(基板搬出側)を示します。

#### ② PLCの状態を確認したい。

各画面の右上の「Communication Status」の「RUN」を確認してください。

- 緑: RUNの状態
- 赤: STOPの状態

#### ③ Handshake前に必要な設定項目

MRHのTrack Typeの設定。UD,AD,BDの中に、必ず一つONにしてください。 MHHのStarter、Terminator、Masterの設定

# ④ G\_Data,M\_Datalこ残っている前回のデータをクリアしたい。 対象データを全部入力して、「Data Set」ボタンを押してください。 「Data Set」ボタンを押してから、送信データにセットします。

⑤ 接続先のIP アドレスやポート番号を変更したい。 SettingScreen画面から設定できます。ただし、PLCはSTOP状態である必要があります。

#### ⑥ PLCの状態を切り替える方法

各画面の右中央部分をクリックすると、隠しボタンは表示されます。その隠しボタンを押下 し、SlideScreenは表示されます。 SlideScreenに緑ボタン「RUN」を押下すると、PLCはRUN状態に切り替えます。 SlideScreenに赤ボタン「STOP」を押下すると、PLCはSTOP状態に切り替えます。

#### ⑦ DHおよびMHのハンドシェイク信号の確認方法

DHについて、Line0\_DH(またはLine1\_DH)画面のReceived DH\_RD(受信したシグナル)、 Action DH\_RD(送信したシグナル)で示します。

MRHについて、Line0\_MH (またはLine1\_MH)画面のReceived MH\_BYTE(受信したシグ ナル)、Action MH\_BYTE(送信したシグナル)で示します。

MHHについて、Line0\_MH (またはLine1\_MH)画面のReceived MHH\_BYTE(受信したシ グナル)、Action HH\_BYTE(送信したシグナル)で示します

#### ⑧ PLCのIPアドレスが変更できない。

HMI(タッチパネル)と接続している場合、PLC本体のIPアドレスの変更はしないでください。 HMIはIPアドレスを通じてPLCと接続するため、PLC本体のIPアドレスの変更により、HMIとの接続ができなくなります。

#### ⑨ PLCのSEMI A1 / A2インターフェースと接続ができない

PLCはPCと接続する場合、PC側のFirewallの設定(blacklistになっていないこと)を確認してください。

#### 5.2. Webサーバーを利用した通信設定および通信確認方法

#### 5.2.1. 通信設定

ここでは、図5-2-1の機器構成を基にWebサーバーを利用した通信設定を説明します。

SMTライン装置の上流にある装置上流側コントローラーと、下流にある装置下流側コントローラーには、同じプログラム(プロジェクトファイル)が書き込まれています。 事前に、S7-1200内蔵のWebサーバーを使い、隣接装置との通信設定が可能です。

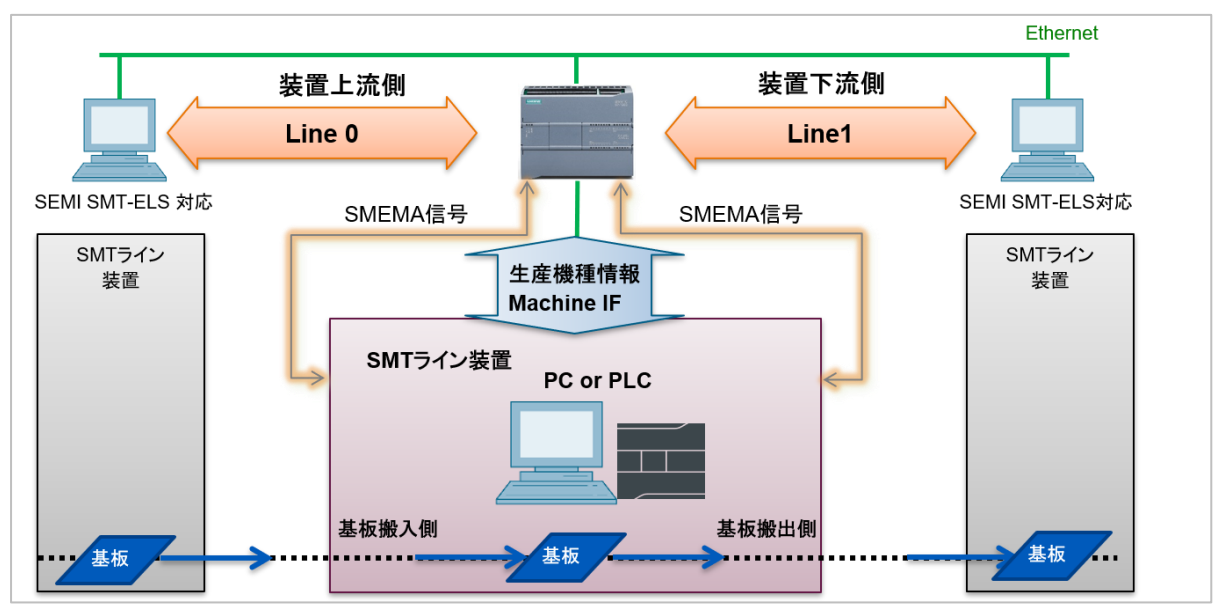

図5-2-1. 装置上流側・下流側コントローラー構成

各コントローラーにおいて必要な設定項目は以下の通りです。以下の項でそれらの設定 手順を説明します。

Machine IFとはSEMI A1/A2で定義されていない独自インターフェースで、PLCと SMTライン装置間の通信です。

Machine IFは、生産機種情報を含むTCP/IP通信を使った独自の通信になります。

| 表5-2-1. | 装置上流 | 〔側および | 下流側コン | トローラー | で有効にす | る通信項目 |
|---------|------|-------|-------|-------|-------|-------|
|---------|------|-------|-------|-------|-------|-------|

| ネットワークトポロジー              | 通信相手         | 参照          |
|--------------------------|--------------|-------------|
| Machine IF設定<br>(装置との通信) | SMTライン装置     | √(5.2.3章)   |
| Line0設定                  | 装置上流側(基板搬入側) | √(5.2.4章)   |
| Line1設定                  | 装置下流側(基板搬出側) | √(5.2.5章)   |
| Line2設定                  | —            | Webサーバーで未対応 |
| Local(自身)設定              | _            | √(5.2.6章)   |

#### 5.2.2. 通信設定画面の起動

#### Webブラウザ起動

WebブラウザからS7-1200 コントローラーのIPアドレスを入力してアクセスします。 "Enter"をクリックし、スタートページに移動します。

#### IPアドレス初期設定: 192.168.0.1 (255.255.255.0)

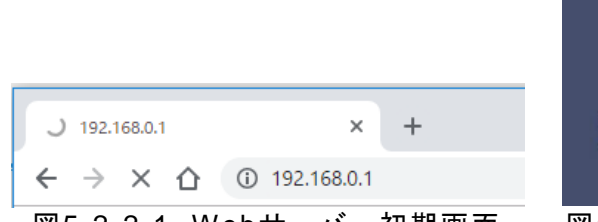

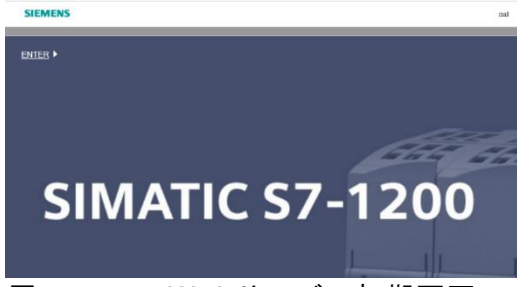

図5-2-2-1. Webサーバー初期画面

図5-2-2-2. Webサーバー初期画面

| 1200 Station_9       | ^ T                |                    |                     |                                                         |
|----------------------|--------------------|--------------------|---------------------|---------------------------------------------------------|
| ← → C ○ ○            | 保護されていない通信   192.  | .168.              |                     |                                                         |
| SIEMENS              | \$7-1200 station_9 |                    |                     |                                                         |
| Jsemame Login        | S7-1200 station_9  |                    |                     |                                                         |
| Start Page           | -                  | _                  | General:            |                                                         |
| Diagnostics          | SIEMENS            | SIMATIC<br>S7-1200 | Project Name:       | A1Integrated_V15_20190604_Exh_Memory<br>mprove.20190722 |
| Diagnostic Buffer    |                    |                    | TIA Portal:         | V15                                                     |
| Madula Information   | 252                |                    | Station name:       | S7-1200 station_9                                       |
| - Module Information | 583                | ACIDOREY           | Module name:        |                                                         |
| Communication        |                    |                    | Module type:        | CPU 1215C AC/DC/Rly                                     |
| Tag status           |                    |                    | Status:             |                                                         |
|                      |                    |                    | Operating Mode.     | RUN                                                     |
| Watch tables         |                    |                    | Status              | 🗸 ок                                                    |
| Online backup        |                    |                    | CPU operator panel: |                                                         |
| User-defined pages   |                    |                    |                     | RUN                                                     |
|                      |                    |                    |                     | STOP                                                    |

#### 通信設定画面の起動

"User-defined pages"を選択し、"Homepage of the application Setting"をクリック

| \$7-1200 station_9              | × +                                 |
|---------------------------------|-------------------------------------|
|                                 | 護されていない通信   192.168.                |
| SIEMENS                         | \$7-1200 station_9                  |
| Username Login                  | User-defined pages                  |
| Istart Page                     | Homspage of the application Setting |
| <ul> <li>Diagnostics</li> </ul> |                                     |
| Diagnostic Buffer               |                                     |
| Module Information              |                                     |
| + Communication                 |                                     |
| <ul> <li>Tag status</li> </ul>  |                                     |
| + Watch tables                  |                                     |
| Online backup                   |                                     |
| User-defined pages              |                                     |
| 図5-2                            | -2-4. 通信設定画面への移行                    |

```
SMTライン向けM2Mコントローラー取り扱いマニュアル
V2.1, 10/2019
```

#### 5.2.3. Machine IF設定

"Line IP Address"を選択し、"Machine IF"をクリック

- パラメータ設定
  - ① 自身(Local)はServerのため "Enable"にチェックしない
  - ② 全てに0を入力(通信相手のIPアドレスを固定しないため)
  - ③ 0を入力(通信相手のポート番号を固定しないため)
  - ④ 自身のポート番号を入力
- 書き込み実行
  - ⑤ 設定完了後、"Submit"をクリック

| S7-1200 station_6 ×                            | Setting × +                         | _     |                | _ 0 <u>_ X</u> |
|------------------------------------------------|-------------------------------------|-------|----------------|----------------|
| $\leftrightarrow$ $\rightarrow$ C O 保護されていない通信 | =   192.168.0.5/awp/A2/Setting.html |       |                | ☆ 0 :          |
| SIEMENS                                        |                                     |       |                |                |
| Menu                                           | Machine IF Line 0 Line 1            |       |                |                |
| Line IP Address                                | Machine IF                          |       |                |                |
| Line Enable<br>Local IP Address                | Item                                | Value | Setting        |                |
|                                                | Client                              | False | 1 Enable       |                |
|                                                | IP(Remote): Addr1                   | 0     | Octet1         |                |
|                                                | IP(Remote): Addr2                   | 0     | 2 Octet2       | メータ設定          |
|                                                | IP(Remote): Addr3                   | 0     | Octet3         |                |
|                                                | IP(Remote): Addr4                   | 0     | Octet4         |                |
|                                                | Port(Remote)                        | 0     | 3 Remote Port  |                |
|                                                | Port(Local)                         | 3000  | (4) Local Port |                |
|                                                | Submit                              |       | ⑤ Submit 書き    | 込み実行           |

図5-2-3-1. Machine IF通信設定画面

"Line Enable"を選択し、"Machine IF"をクリック

- パラメータ設定
  - ① Machine IFを有効にするため"Enable"にチェック
- Machine IFの有効化
   ② 設定完了後、"Submit"をクリック

| S7-1200 station_6               | × Setting               | × +                         |               | -          |        |
|---------------------------------|-------------------------|-----------------------------|---------------|------------|--------|
| ← → C ① 保護され                    | ていない通信   192.168.0.5/aw | p/A2/SettingLineEnable.html |               |            | ☆ 😶 :  |
| SIEMENS                         |                         | _                           |               |            |        |
| Menu                            | Machin                  | e IF Line 0 Line            | 1             |            |        |
| Line IP Address                 | Ма                      | chine IF                    |               |            |        |
| Line Enable<br>Local IP Address |                         | Item                        | Value         | Setting    |        |
|                                 |                         | Enable                      | True          | 1 🗹 Enable | IFの有効化 |
|                                 |                         | Submit                      |               | 2 Submit   | 書き込み実行 |
|                                 |                         |                             | a a hima IE a | ちおん        |        |

図5-2-3-2. Machine IFの有効化

```
SMTライン向けM2Mコントローラー取り扱いマニュアル
V2.1, 10/2019
```

#### 5.2.4. Line0通信設定(装置上流)

"Line IP Address"を選択し、"Line0"をクリック

- パラメータ設定
  - ① LineOはServerのため "Enable" にチェックしない
  - ② 全てに0を入力(通信相手のIPアドレスを固定しないため)
  - ③ 0を入力(通信相手のポート番号を固定しないため)
  - ④ 自身のポート番号を入力
- 書き込み実行
  - ⑤ 設定完了後、"Submit"をクリック

| S7-1200 station_6 × Set                        | tting × +                       | -     | — <b>— — — —</b> |
|------------------------------------------------|---------------------------------|-------|------------------|
| $\leftrightarrow$ $\rightarrow$ C ① 保護されていない通信 | 192.168.0.5/awp/A2/Setting.html |       | ☆ <b>0</b> :     |
| SIEMENS                                        |                                 |       |                  |
| Menu                                           | Machine IF Line 0 Line 1        |       |                  |
| Line IP Address                                | Line O                          |       |                  |
| Line Enable<br>Local IP Address                | Item                            | Value | Setting          |
|                                                | Client                          | False | 1 Enable         |
|                                                | IP(Remote): Addr1               | 0     | Octet1           |
|                                                | IP(Remote): Addr2               | 0     | ② Octet2 パラメータ設定 |
|                                                | IP(Remote): Addr3               | 0     | Octet3           |
|                                                | IP(Remote): Addr4               | 0     | Octet4           |
|                                                | Port(Remote)                    | 0     | 3 Remote Port    |
|                                                | Port(Local)                     | 2001  | (4) Local Port   |
|                                                | Submit                          |       | ⑤ Submit 書き込み実行  |

図5-2-4-1. Line0通信設定画面

"Line Enable"を選択し、"Line0"をクリック

- パラメータ設定
  - ① Line0を有効にするため"Enable"にチェック
  - ② Track数(1または2)を入力
- Lineの有効化
  - ③ 設定完了後、"Submit"をクリック

| 57-1200 station_6 ×                                                                                                    | Setting × +           | _     | -        |          |  |  |  |  |
|----------------------------------------------------------------------------------------------------|-----------------------|-------|----------|----------|--|--|--|--|
| <ul> <li>         ・ ク C の 保護されていない通信   192.168.0.5/awp/A2/SettingLineEnable.html         ・          ・          ・</li></ul> |                       |       |          |          |  |  |  |  |
| SIEMENS                                                                                                    | SIEMENS               |       |          |          |  |  |  |  |
| Menu                                                                                                    | Machine IF Line 0 Lir | ne 1  |          |          |  |  |  |  |
| Line IP Address                                                                                                    | Line O                |       |          |          |  |  |  |  |
| Local IP Address                                                                                                    | Item                  | Value | Setting  |          |  |  |  |  |
|                                                                                                    | Enable                | True  | 1 Enable | Lineの有効化 |  |  |  |  |
|                                                                                                    | Track Count           | 1     | 2 1 or 2 |          |  |  |  |  |
|                                                                                                    | Submit                |       | 3 Submit | 書き込み実行   |  |  |  |  |
| 図5-2-4-2. Line0の有効化                                                                                                    |                       |       |          |          |  |  |  |  |

```
SMTライン向けM2Mコントローラー取り扱いマニュアル
V2.1, 10/2019
```

#### 5.2.5. Line1通信設定(装置下流側)

"Line IP Address"を選択し、"Line1"をクリック

- パラメータ設定
  - ① Line1はClientのため"Enable"にチェックする
  - ② 通信相手のIPアドレスを入力する
  - ③ 通信相手のポート番号を入力
  - ④ 0を入力(自身のポート番号を固定しないため)
- 書き込み実行
  - ⑤ 設定完了後、"Submit"をクリック

| S7-1200 station_6               | × Setting                 | × +               | -     | _              |               |
|---------------------------------|---------------------------|-------------------|-------|----------------|---------------|
| ← → C ① 保護されてい                  | いない通信   192.168.0.5/awp/A | A2/Setting.html   |       |                | ☆ \varTheta : |
| SIEMENS                         |                           |                   |       |                |               |
| Menu                            | Machine I                 | F Line 0 Line 1   |       |                |               |
| Line IP Address                 | Line                      | : 1               |       |                |               |
| Line Enable<br>Local IP Address |                           | Item              | Value | Setting        |               |
|                                 |                           | Client            | True  | 1 Enable       |               |
|                                 |                           | IP(Remote): Addr1 | 192   | Octet1         |               |
|                                 |                           | IP(Remote): Addr2 | 168   | Octet2         | パラメーク設定       |
|                                 |                           | IP(Remote): Addr3 | 0     | Octet3         |               |
|                                 |                           | IP(Remote): Addr4 | 10    | Octet4         |               |
|                                 |                           | Port(Remote)      | 2001  | 3 Remote Port  |               |
|                                 |                           | Port(Local)       | 0     | (4) Local Port |               |
|                                 |                           | Submit            |       | 5 Submit       | 書き込み実行        |

図5-2-5-1. Line1通信設定画面

- "Line Enable"を選択し、"Line1"をクリック
  - パラメータ設定
    - ① Line1を有効にするため"Enable"にチェック
    - Track数(1または2)を入力
  - Lineの有効化

| ③ 設定完                                                          | 了後、"Submit"をクリック      | ,        |          |          |  |  |  |
|----------------------------------------------------------------|-----------------------|----------|----------|----------|--|--|--|
| Transformed a setting x +                                      |                       |          |          |          |  |  |  |
| ← → C O 保護されていない通信   192.168.0.5/awp/A2/SettingLineEnable.html |                       |          |          |          |  |  |  |
| SIEMENS                                                        |                       |          |          |          |  |  |  |
| Menu                                                           | Machine IF Line 0 Lin | e 1      |          |          |  |  |  |
| Line IP Address                                                | Line 1                |          |          |          |  |  |  |
| Local IP Address                                               | Item                  | Value    | Setting  |          |  |  |  |
|                                                                | Enable                | True     | 1 Enable | Lineの有効化 |  |  |  |
|                                                                | Track Count           | 2        | 2 1 or 2 |          |  |  |  |
|                                                                | Submit                |          | 3 Submit | 書き込み実行   |  |  |  |
|                                                                | 図5-2-5-2.L            | _ine1の有效 | 小化       |          |  |  |  |

```
SMTライン向けM2Mコントローラー取り扱いマニュアル
V2.1, 10/2019
```

45

#### 5.2.6. ローカル通信設定

"Local IP Address"を選択し、"IP Address"をクリック

- パラメータ設定
  - ① 自身のIPアドレスを入力
  - ② 自身のサブネットマスクを入力
  - ③ 異なるネットワークセグメントを構成する場合のみルーターのIPアドレスを入力(任意)
- 書き込みセット
  - ④ 設定完了後、"Submit"をクリック

| Setting × +                                      | A A successive strategy to Automatic       | _       |            |                          |
|--------------------------------------------------|--------------------------------------------|---------|------------|--------------------------|
| $\leftrightarrow$ $\rightarrow$ $C$ ① 保護されていない通信 | 192.168.0.50/awp/Setting/LocalSetting.html |         |            | २ ☆ 🖰 :                  |
| SIEMENS<br>Menu                                  | IP Address Execute                         |         |            |                          |
| Line IP Address<br>Line Enable                   | LOCAT IP Address                           |         |            |                          |
| Local IP Address                                 | Item                                       | Va      | Setting    |                          |
|                                                  | IP : ADDR1                                 | 1       | Octet1     |                          |
|                                                  | IP : ADDR2                                 | 1.1     | ① Octet2   |                          |
|                                                  | IP : ADDR3                                 | 0       | Octet3     | パラメータ設定                  |
|                                                  | IP : ADDR4                                 | ( ) ( ) | Octet4     | ・IPアドレス                  |
|                                                  | Item                                       | Va      | Setting    | ・サブネットマスク<br>- リーター (灯音) |
|                                                  | IP : SubnetMask1                           | 0.00    | Octet1     | ・ルーター(任息)                |
|                                                  | IP : SubnetMask2                           | 0       | Octet2     |                          |
|                                                  | IP : SubnetMask3                           | 0.00    | (2) Octet3 |                          |
|                                                  | IP : SubnetMask4                           | 0.00    | Octet4     |                          |
|                                                  | Item                                       |         | Setting    |                          |
|                                                  | IP : DefaultRouter1                        | 10 C    | Octet1     |                          |
|                                                  | IP : DefaultRouter2                        | 0.00    | Octet2     |                          |
|                                                  | IP : DefaultRouter3                        | 0       | Octet3     |                          |
|                                                  | IP : DefaultRouter4                        | 0.00    | Octet4     |                          |
|                                                  | Submit                                     |         | (4) Submit | 書き込みセット                  |

図5-2-6-1. ローカル通信設定画面

"Local IP Address"を選択し、"Execute"をクリック

- 書き込み実行
  - ① 前項の設定完了後、"Start"をクリック

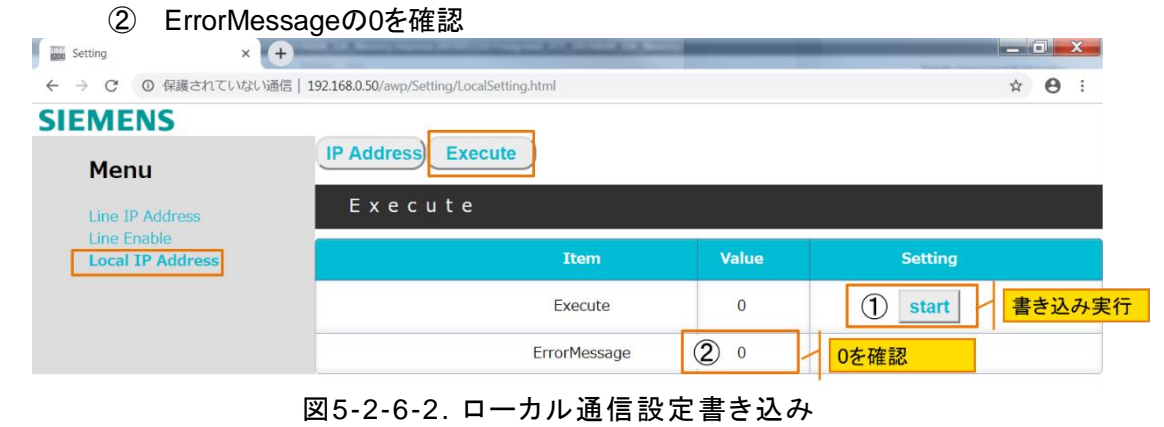

#### 5.2.7. PLC再起動

上記すべての項目の設定が完了後、PLCごとに再起動してデータの読み込みを行います。

#### "StartPage"画面に戻る

- PLC再起動手順
  - "STOP"ボタンをクリック
     "StartPage"画面上に表示されるRUN/STOPのLEDが橙色になることを確認
  - ② "RUN"ボタンをクリック
     "StartPage"画面上に表示されるRUN/STOPのLEDが緑色になることを確認

| S7-1200 station_9                                                                                                    | × +                       |                                                                                                    |                                                                                                    |                                              |
|----------------------------------------------------------------------------------------------------|---------------------------|----------------------------------------------------------------------------------------------------|----------------------------------------------------------------------------------------------------|----------------------------------------------|
| SIEMENS                                                                                                    | \$7-1200 station_9        |                                                                                                    |                                                                                                    |                                              |
| Username Login                                                                                                    | S7-1200 station_9         |                                                                                                    |                                                                                                    |                                              |
| Start Page     Diagnostics     Diagnostic Buffer     Module Information     Communication     Tag status     Watch tables     Online backup | SIEMENS SMATIC<br>S7.1200 | General:<br>Project Name:<br>TIA Portal:<br>Station name:<br>Module name:<br>Module type:<br>Status:<br>Operating Mode:<br>Status: | A1Integrated_V15_20190604_Exh_Memo<br>mprove 20190722<br>V15<br>S7-1200 station_9<br><br>CPU 1215C AC/DC/Rly<br>RUN<br>V OK | ry I                                         |
| User-defined pages     File Browser     Introduction                                                                                        |                           | CPU operator panel:                                                                                                    | RUN<br>STOP<br>LED flashes                                                                                                  | FOP"をクリック<br>D:緑→橙 点灯<br>N"をクリック<br>D:橙→緑 点灯 |

#### 図5-2-7. PLC再起動画面

#### 5.2.8. TCP/IP通信状況確認

TCP/IP通信の確認は"Communication"をクリックし、"Connection Status"タブを選択します。

Local IDとはコントローラー側で各TCP/IP接続(コネクション)を識別するIDです。 本プロジェクトでは、Local IDを以下のように設定しています。

- MachineIF :F
- Line0 :3
- Line1 :4

下図のLocal ID 0の通信相手はエンジニアリングPCです。

| S7-1200 station_6                                                              | × Kating                                                                                                    | × +                                            |                                                                     | -                                         | -                                                                   | -                         |                                           |
|--------------------------------------------------------------------------------|----------------------------------------------------------------------------------------------------|------------------------------------------------|---------------------------------------------------------------------|-------------------------------------------|---------------------------------------------------------------------|---------------------------|-------------------------------------------|
| ← → C ① 保護                                                                     | 護されていない通信   192.168.0.10/Portal/Porta                                                                                                    | al.mwsl?PriNav=C                               | or&SecNav=Co                                                        | nne                                       |                                                                     |                           | ९ 🕁 \varTheta :                           |
| SIEMENS                                                                        | S7-1200 station_6 / PLC_1                                                                                                    |                                                | Loca                                                                | ID(Hex)                                   |                                                                     |                           |                                           |
| Username Login                                                                 | Communication C コネクション<br>コネクション                                                                                                    | レ未確立<br>レ確立済                                   | Line0                                                               | : 3<br>: 4                                | 05                                                                  | 48:32 am 3/2/201          | SUTC F English F                          |
| <ul> <li>Start Page</li> <li>Diagnostics</li> <li>Diagnostic Buffer</li> </ul> | Parameter Statistics Connection resources Connection State<br>Connection is established<br>Connection is established<br>Connection is established | Ection status<br>Local ID (Hex)<br>3<br>F<br>0 | Slot of Gateway<br>1 (PLC_1)<br>1 (PLC_1)<br>1 (PLC_1)<br>1 (PLC_1) | Remote address to<br>IPv4<br>IPv4<br>IPv4 | ype Remote address<br>192.168.0.5<br>192.168.0.240<br>192.168.0.240 | Type<br>TCP<br>TCP<br>WEB | Type<br>Programmed<br>Programmed<br>Adhoc |
| Module Information     Communication     Tag status                            |                                                                                                    |                                                |                                                                     |                                           |                                                                     |                           |                                           |
| 57-1200 station_6                                                              | × 5-2                                                                                                    | 2-8-1.L<br>× (+)                               | .ine0通                                                              | 信状況画                                      | ī面                                                                  | -                         |                                           |
| ← → C ① 保護                                                                     | されていない通信   192.168.0.5/Portal/Portal.m                                                                                                    | wsl?PriNav=Comm                                | ecNav=Connecti                                                      |                                           |                                                                     |                           | ☆ ⊖ :                                     |
| Username                                                                       | S7-1200 station_6 / PLC_1                                                                                                    | レ未確立                                           | Local<br>Host:<br>Line0                                             | ID(Hex)<br>F<br>: 3                       | 10.08:51                                                            | l am 10/15/2019           | UTC 🔻 English 🔻                           |
| ► Start Page                                                                   | Parameter Statistics Connection resources                                                                                                    | Connection status                              | Slot of Gateway                                                     | Remote address type                       | Remote address                                                      | Туре                      | C Off 🖷                                   |
| Diagnostics                                                                    | Connection is being established passively<br>Connection is being established passively<br>Connection is established                               | 4<br>F<br>0                                    | 1 (PLC_1)<br>1 (PLC_1)<br>1 (PLC_1)                                 | IPv4<br>IPv4<br>IPv4                      | 192 168 0 10<br>192 168 0 240<br>192 168 0 240                      | TCP<br>TCP<br>WEB         | Programmed<br>Programmed<br>Adhoc         |
| Module Information                                                             |                                                                                                    |                                                |                                                                     |                                           |                                                                     |                           |                                           |
| Communication                                                                  |                                                                                                    |                                                |                                                                     |                                           |                                                                     |                           |                                           |

図5-2-8-2. Line1通信状況画面

#### 5.2.9. 通信デバッグ方法

•

SEMI A1 / A2通信のプロトコル内部のステータスは、Webサーバーに内蔵される Watch Table(変数モニターテーブル)からオンラインで確認することができます。

| S7-1200 station_6 | × +                                                            | _              | _              | _             | _            | -   |           |           |        |
|-------------------|----------------------------------------------------------------|----------------|----------------|---------------|--------------|-----|-----------|-----------|--------|
| → C ① 街           | R護されていない通信   192.168.0.5/Portal/Portal.mwsl?PriN               | lav=Vartables& | í.             |               |              |     | Q         | ☆         | e      |
| SIEMENS           | S7-1200 station_6 / PLC_1                                      |                |                |               |              |     |           |           |        |
|                   |                                                                |                |                |               |              | UTC |           | En En     | alish  |
|                   | Watch tables                                                   |                |                |               |              | 010 |           |           | gilon  |
|                   | Setting V                                                      |                |                |               |              |     |           | 2         | Off    |
|                   | Name                                                           | Address        | Display Format | Monitor Value | Modify Value | 9   | Comme     | nt        |        |
| irt Page          | "gDB_App".APP_Enable                                           |                | BOOL           | ▼ 🔳 true      |              | Go  |           |           |        |
| anostiso          | "gDB_App".List_Line_Enable[0]                                  |                | BOOL           | ▼ III false   |              | Go  | Enable    | Line 0    |        |
| gnosues           | "gDB_App".List_Line_Enable[1]                                  |                | BOOL           | ▼ III true    |              | Go  | Enable I  | Line 1    |        |
| gnostic Buffer    | "gDB_App".List_Line_Enable[2]                                  |                | BOOL           | ▼ III false   |              | Go  | Enable    | Line 2    |        |
|                   | "gDB_Customize_OUC".EnableTCP                                  |                | BOOL           | ▼ III true    |              | Go  | Machine   | F         |        |
| dule Information  | "gDB_Line_OUC_Param".Line_OUC_Param[0].OUC_Param.ACTIVE_EST    | %DB258.DBX0.0  | BOOL           | ▼ III false   |              | Go  | Line 0. / | Active/ F | assive |
| mmunication       | "gDB_Line_OUC_Param".Line_OUC_Param[0].OUC_Param.REM_IP_ADDR1  | %DB258.DBB4    | DEC            | <b>v</b> 0    |              | Go  |           |           |        |
| mmunication       | "gDB_Line_OUC_Param".Line_OUC_Param(0).OUC_Param.REM_IP_ADDR2  | %DB258.DBB5    | DEC            | <b>v</b> 0    |              | Go  |           |           |        |
| g status          | "gDB_Line_OUC_Param".Line_OUC_Param[0].OUC_Param.REM_IP_ADDR3  | %DB258.DBB6    | DEC            | <b>v</b> 0    |              | Go  |           |           |        |
|                   | "gDB_Line_OUC_Param".Line_OUC_Param[0].OUC_Param.REM_IP_ADDR4  | %DB258.DBB7    | DEC            | <b>v</b> 0    |              | Go  |           |           |        |
| itch tables       | "gDB_Line_OUC_Param".Line_OUC_Param[0].OUC_Param.LOCAL_PORT_NR | %DB258.DBW8    | DEC            | <b>v</b> 0    |              | Go  | local Po  | rt        |        |
| line backup       | "gDB_Line_OUC_Param".Line_OUC_Param[0].OUC_Param.REM_PORT_NR   | %DB258.DBW10   | DEC            | <b>v</b> 0    |              | Go  | Remote    | Port      |        |
| ше раскир         | "gDB_Line_OUC_Param".Line_OUC_Param[1].OUC_Param.ACTIVE_EST    | %DB258.DBX14.0 | BOOL           | ▼ III true    |              | Go  | Line 1. / | Active/ F | assive |
| er-defined pages  | "gDB_Line_OUC_Param".Line_OUC_Param[1].OUC_Param.REM_IP_ADDR1  | %DB258.DBB18   | DEC            | ▼ 192         |              | Go  |           |           |        |
|                   | "gDB_Line_OUC_Param".Line_OUC_Param[1].OUC_Param.REM_IP_ADDR2  | %DB258.DBB19   | DEC            | ▼ 168         |              | Go  |           |           |        |
| Browser           | "gDB_Line_OUC_Param".Line_OUC_Param[1].OUC_Param.REM_IP_ADDR3  | %DB258.DBB20   | DEC            | <b>v</b> 0    |              | Go  |           |           |        |
|                   | "gDB_Line_OUC_Param".Line_OUC_Param[1].OUC_Param.REM_IP_ADDR4  | %DB258.DBB21   | DEC            | <b>v</b> 10   |              | Go  |           |           |        |
|                   | "gDB_Line_OUC_Param".Line_OUC_Param[1].OUC_Param.LOCAL_PORT_NR | %DB258.DBW22   | DEC            | <b>v</b> 0    |              | Go  | local Po  | rt        |        |
| roduction         | "gDB_Line_OUC_Param".Line_OUC_Param[1].OUC_Param.REM_PORT_NR   | %DB258.DBW24   | DEC            | <b>v</b> 2001 |              | Go  | Remote    | Port      |        |
|                   | "gDB_Line_OUC_Param".Line_OUC_Param[2].OUC_Param.ACTIVE_EST    | %DB258.DBX28.0 | BOOL           | ▼ III true    |              | Go  | Line 2.   | Active/ F | assive |
|                   | "gDB_Line_OUC_Param".Line_OUC_Param[2].OUC_Param.REM_IP_ADDR1  | %DB258.DBB32   | DEC            | <b>v</b> 0    |              | Go  |           |           |        |
|                   | "gDB_Line_OUC_Param".Line_OUC_Param[2].OUC_Param.REM_IP_ADDR2  | %DB258.DBB33   | DEC            | <b>v</b> 0    |              | Go  |           |           |        |
|                   | "gDB_Line_OUC_Param".Line_OUC_Param[2].OUC_Param.REM_IP_ADDR3  | %DB258.DBB34   | DEC            | <b>v</b> 0    |              | Go  |           |           |        |
|                   | "gDB_Line_OUC_Param".Line_OUC_Param[2].OUC_Param.REM_IP_ADDR4  | %DB258.DBB35   | DEC            | <b>v</b> 0    |              | Go  |           |           |        |
|                   | "gDB_Line_OUC_Param".Line_OUC_Param[2].OUC_Param.LOCAL_PORT_NR | %DB258.DBW36   | DEC            | <b>v</b> 0    |              | Go  | local Po  | rt        |        |
|                   | "gDB_Line_OUC_Param".Line_OUC_Param[2].OUC_Param.REM_PORT_NR   | %DB258.DBW38   | DEC            | <b>v</b> 0    |              | Go  | Remote    | Port      |        |
|                   | "gDB_Customize_OUC".OUC_Param.ACTIVE_EST                       |                | BOOL           | ▼ III false   |              | Go  |           |           |        |
|                   | "gDB_Customize_OUC".OUC_Param.REM_IP_ADDR1                     |                | DEC            | <b>v</b> 0    |              | Go  |           |           |        |
|                   | "gDB_Customize_OUC".OUC_Param.REM_IP_ADDR2                     |                | DEC            | <b>v</b> 0    |              | Go  |           |           |        |
|                   | "gDB_Customize_OUC".OUC_Param.REM_IP_ADDR3                     |                | DEC            | <b>v</b> 0    |              | Go  |           |           |        |
|                   | "gDB_Customize_OUC".OUC_Param.REM_IP_ADDR4                     |                | DEC            | <b>v</b> 0    |              | Go  |           |           |        |
|                   | "gDB_Customize_OUC".OUC_Param.LOCAL_PORT_NR                    |                | DEC            | <b>v</b> 0    |              | Go  |           |           |        |
|                   |                                                                |                |                |               |              | -   |           |           |        |

#### 初期設定(Setting)に必要な変数のオンラインモニター

図5-2-9-1. 初期設定に必要な変数のオンラインモニター画面

## Line0 DH変数のオンラインモニター

•

| - → C ① 保護さ        | れていない通信   192.168.0.5/Portal/Portal.mwsl?PriNav=Vartables&ThrNav=0               | _               |                |                 | _                | \$   | Θ     |
|--------------------|----------------------------------------------------------------------------------|-----------------|----------------|-----------------|------------------|------|-------|
| Login              |                                                                                  |                 |                |                 |                  | 20   | uff 🎩 |
|                    | Name                                                                             | Address         | Display Format | Monitor Value M | lodify Value 🛛 💡 | Comm | ent   |
| Start Page         | "BUSY_Reciever"                                                                  | %10.0           | BOOL           | false           | G                | 5    |       |
| lagnactica         | "BA_Reciever"                                                                    | %Q0.0           | BOOL           | false           | G                | 5    |       |
| lagnostics         | "iDB_FB_Call_A1_A2".S_FB_A1_1_Call_SCL[0].S_iDB_DH_DS_Call.I_DR_DH_RDY           | %DB217.DBX152.0 | BOOL           | r 🔲 true        | G                | 5    |       |
| iagnostic Buffer   | "iDB_FB_Call_A1_A2".S_FB_A1_1_Call_SCL[0].S_iDB_DH_DS_Call.I_DR_DH_ERR           | %DB217.DBX152.1 | BOOL           | false           | G                | 2    |       |
|                    | "IDB_FB_Call_A1_A2".S_FB_A1_1_Call_SCL[0].S_IDB_DH_DS_Call.I_DR_DH_RST           | %DB217.DBX152.2 | BOOL           | false           | G                | 2    |       |
| lodule Information | "iDB_FB_Call_A1_A2".S_FB_A1_1_Call_SCL[0].S_iDB_DH_DS_Call.I_DR_GD_RCV           | %DB217.DBX152.3 | BOOL           | false           | G                | 2    |       |
|                    | "iDB_FB_Call_A1_A2".S_FB_A1_1_Call_SCL[0].S_iDB_DH_DS_Call.I_EQ_DH_Enable        | %DB217.DBX146.1 | BOOL           | false           | G                | c    |       |
| ommunication       | "iDB_FB_Call_A1_A2".S_FB_A1_1_Call_SCL[0].S_iDB_DH_DS_Call.I_EQ_DH_Send_Request  | %DB217.DBX146.2 | BOOL           | false           | G                | D    |       |
| an atatus          | "iDB_FB_Call_A1_A2".S_FB_A1_1_Call_SCL[0].S_iDB_DH_DS_Call.I_EQ_DH_Reset_Request | %DB217.DBX146.0 | BOOL           | false           | G                | D    |       |
| ag status          | "iDB_FB_Call_A1_A2".S_FB_A1_1_Call_SCL[0].S_iDB_DH_DS_Call.I_EQ_DH_Recovery      | %DB217.DBX146.3 | BOOL           | false           | G                | D    |       |
| Vatch tables       | "iDB_FB_Call_A1_A2".S_FB_A1_1_Call_SCL[0].S_iDB_DH_DS_Call.I_EQ_DH_Media_Error   | %DB217.DBX146.4 | BOOL           | false           | G                | 5    |       |
|                    | "iDB_FB_Call_A1_A2".S_FB_A1_1_Call_SCL[0].S_iDB_DH_DS_Call.Q_Action_DH_RDY       | %DB217.DBX154.0 | BOOL           | false           | G                | 5    |       |
| online backup      | "IDB_FB_Call_A1_A2".S_FB_A1_1_Call_SCL[0].S_IDB_DH_DS_Call.Q_Action_DH_ERR       | %DB217.DBX154.1 | BOOL           | false           | G                | D    |       |
|                    | "IDB_FB_Call_A1_A2".S_FB_A1_1_Call_SCL[0].S_IDB_DH_DS_Call.Q_Action_DH_RST       | %DB217.DBX154.2 | BOOL           | false           | G                | 5    |       |
| Jser-defined pages | "IDB_FB_Call_A1_A2".S_FB_A1_1_Call_SCL[0].S_IDB_DH_DS_Call.Q_Action_GD_RDY       | %DB217.DBX154.3 | BOOL           | false           | G                | 5    |       |
| le Dreuner         | "IDB_FB_Call_A1_A2".S_FB_A1_1_Call_SCL[0].S_IDB_DH_DR_Call.I_DS_DH_RDY           | %DB217.DBX206.0 | BOOL           | true            | G                | 5    |       |
| lie browser        | "IDB_FB_Call_A1_A2".S_FB_A1_1_Call_SCL[0].S_IDB_DH_DR_Call.I_DS_DH_ERR           | %DB217.DBX206.1 | BOOL           | false           | G                | 5    |       |
|                    | "IDB FB Call A1 A2".S FB A1 1 Call SCL[0].S IDB DH DR Call.I DS DH RST           | %DB217.DBX206.2 | BOOL           | false           | G                | 5    |       |
|                    | "IDB_FB_Call_A1_A2".S_FB_A1_1_Call_SCL[0].S_IDB_DH_DR_Call.I_DS_GD_RDY           | %DB217.DBX206.3 | BOOL           | false           | G                | 5    |       |
| ntroduction        | "iDB_FB_Call_A1_A2".S_FB_A1_1_Call_SCL[0].S_iDB_DH_DR_Call.I_EQ_DH_Enable        | %DB217.DBX200.1 | BOOL           | false           | G                | 5    |       |
|                    | "iDB FB Call A1 A2".S FB A1 1 Call SCL[0].S iDB DH DR Call.I EQ DH Send Request  | %DB217.DBX200.2 | BOOL           | false           | G                | 5    |       |
|                    | "iDB_FB_Call_A1_A2".S_FB_A1_1_Call_SCL[0].S_iDB_DH_DR_Call.I_EQ_DH_Reset_Request | %DB217.DBX200.0 | BOOL           | false           | G                | 5    |       |
|                    | "IDB FB Call A1 A2".S FB A1 1 Call SCL[0].S IDB DH DR Call.I EQ DH Recovery      | %DB217.DBX200.3 | BOOL           | false           | G                | 5    |       |
|                    | "iDB FB Call A1 A2".S FB A1 1 Call SCL[0].S iDB DH DR Call.I EQ DH Media Error   | %DB217.DBX200.4 | BOOL           | false           | G                | 5    |       |
|                    | "IDB_FB_Call_A1_A2".S_FB_A1_1_Call_SCL[0].S_IDB_DH_DR_Call.Q_Action_DH_RDY       | %DB217.DBX208.0 | BOOL           | false           | G                | 5    |       |
|                    | "IDB FB Call A1 A2".S FB A1 1 Call SCL[0].S IDB DH DR Call.Q Action DH ERR       | %DB217.DBX208.1 | BOOL           | false           | G                | 5    |       |
|                    | "IDB FB Call A1 A2".S FB A1 1 Call SCL[0].S IDB DH DR Call.Q Action DH RST       | %DB217.DBX208.2 | BOOL           | false           | G                | 5    |       |
|                    | "IDB EB Call A1 A2" S EB A1 1 Call SCI [0] S IDB DH DB Call O Action GD BCV      | %DB217 DB2209 3 | BOOL           | false           | 6                |      |       |

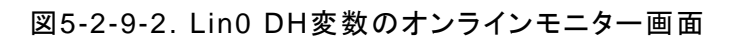

#### Line0 MH変数のオンラインモニター

•

| s7-1200 s       | tation_6 × Setting ×                                                                                                    | +)                |                |            |                  |     |      |
|-----------------|----------------------------------------------------------------------------------------------------|-------------------|----------------|------------|------------------|-----|------|
| $\rightarrow$ C | ① 保護されていない通信   192.168.0.5/Portal/Portal.mwsl?Pr                                                                                                    | iNav=Vartab       |                |            | Q ☆              | Θ   | ģ    |
| EMENS           | \$7-1200 station_6 / PLC_1                                                                                                    |                   |                |            |                  |     |      |
| ne              | White taking                                                                                                    |                   |                | 5/20       |                  | Eng | lish |
| Login           | LO MH Y                                                                                                    |                   |                |            |                  | 4   | 0 9  |
| Page            | Name<br>"BUSY Reciever"                                                                                                    | Address<br>9610.0 | Display Format | Monitor Va | lue Modify Value | 9 0 | Cor  |
|                 | "BA_Reciever"                                                                                                    | %Q0.0             | BOOL           | ▼ 🔲 false  |                  | Go  |      |
| ostics          | "IDB_FB_Call_A1_A2".S_FB_A1_1_Call_SCL[0].S_IDB_MH_MHH_Call[0].I_MH_Signal.MH_RDY                                                                           | %DB217.DBX294.7   | BOOL           | ▼ II true  |                  | Go  |      |
| ostic Buffer    | "IDB_FB_Call_A1_A2".S_FB_A1_1_Call_SCL[0].S_IDB_MH_MHH_Call[0].I_MH_Signal.MH_ERR                                                                           | %DB217.DBX294.6   | BOOL           | ▼ 🖪 true   |                  | Go  |      |
|                 | "IDB_FB_Call_A1_A2".S_FB_A1_1_Call_SCL[0].S_IDB_MH_MHH_Call[0].I_MH_Signal.MH_RST                                                                           | %DB217.DBX294.5   | BOOL           | ▼ II true  |                  | Go  |      |
| a Information   | "IDB_FB_Call_A1_A2".S_FB_A1_1_Call_SCL[0].S_IDB_MH_MHH_Call[0].I_MH_Signal.BUSY                                                                             | %DB217.DBX294.4   | BOOL           | ▼ 🖪 true   |                  | Go  |      |
| unication       | "IDB_FB_Call_A1_A2".S_FB_A1_1_Call_SCL[0].S_IDB_MH_MHH_Call[0].I_MH_Signal.S_MODE                                                                           | %DB217.DBX294.3   | BOOL           | ▼ III true |                  | Go  |      |
|                 | TUB_FE_Call_A1_A2".S_FB_A1_1_Call_SCL[0].S_IDB_MH_MHH_Call[0].I_MH_Signal.R_MODE                                                                            | %DB217.DBX294.1   | BOOL           | T II true  |                  | Go  |      |
| tus             | TUB_HE_Call_A1_A21.5_FB_A1_1_Call_SCL[0].5_IDB_MH_MHH_Call[0].1_MH_Signal.R_RDY                                                                             | %D8217.D8X294.0   | BOOL           | V III true |                  | Go  |      |
| tables          | IDD_FD_Call_A1_A2'S_FD_A1_1_Call_SCL[0].5_IDB_MH_MHH_Call[0].1_MH_TRACKTYPE.UD                                                                              | %DB217.DBX292.0   | BOOL           | T I falso  |                  | 60  |      |
|                 | "DB_FB_Call_A1_A2"S_FB_A1_1_Call_SCI_DIS_IDB_MH_MIHE_Call[0]MH_FOWER                                                                                        | %DB217.DBX200.0   | 8001           | Taise      |                  | Go  |      |
| packup          | "IDB_FB_Call_A1_A2".S_FB_A1_1_Call_SCLIDIS_IDB_MH_MHH_Call[D]_L_MH_Enable<br>"IDB_FB_Call_A1_A2".S_FB_A1_1_Call_SCLIDIS_IDB_MH_MHH_Call[D]_L_MH_Receive_RDY | %DB217.DBX286.6   | BOOL           | T false    |                  | Go  |      |
| fined pages     | "IDB FB Call A1 A2"S FB A1 1 Call SCLIDIS IDB MH MHH CallOIJ. MH Send Request                                                                               | %DB217.DBX286.3   | BOOL           | T I false  |                  | Go  |      |
|                 | "IDB FB Call A1 A2".S FB A1 1 Call SCLIDI.S IDB MH MHH CallIDI.I MH Get MD RDY                                                                              | %DB217.DBX286.7   | BOOL           | ▼ III true |                  | Go  |      |
| wser            | "IDB_FB_Call_A1_A2".S_FB_A1_1_Call_SCL[0].S_IDB_MH_MHH_Call[0].I_MH_Reset_Request                                                                           | %DB217.DBX288.1   | BOOL           | ▼ 🔲 false  |                  | Go  |      |
|                 | "IDB_FB_Call_A1_A2".S_FB_A1_1_Call_SCL[0].S_IDB_MH_MHH_Call[0].I_MH_Recovery                                                                                | %DB217.DBX286.4   | BOOL           | ▼ 	 false  |                  | Go  |      |
|                 | "IDB_FB_Call_A1_A2".S_FB_A1_1_Call_SCL[0].S_IDB_MH_MHH_Call[0].I_MH_Media_Error                                                                             | %DB217.DBX286.5   | BOOL           | ▼ 🔲 false  |                  | Go  |      |
| tion            | "IDB_FB_Call_A1_A2".S_FB_A1_1_Call_SCL[0].S_IDB_MH_MHH_Call[0].Q_MH_State                                                                                   | %DB217.DBB310     | DEC            | <b>v</b> 0 |                  | Go  |      |
|                 | "IDB_FB_Call_A1_A2".S_FB_A1_1_Call_SCL[0].S_IDB_MH_MHH_Call[0].Q_MH_Ts.Nr                                                                                   | %DB217.DBB312     | DEC            | ▼ 0        |                  | Go  |      |
|                 | "IDB_FB_Call_A1_A2".S_FB_A1_1_Call_SCL[0].S_IDB_MH_MHH_Call[0].Q_MH_Ts.Sub                                                                                  | %DB217.DBB313     | Character      | •          |                  | Go  |      |
|                 | "IDB_FB_Call_A1_A2".S_FB_A1_1_Call_SCL[0].S_IDB_MH_MHH_Call[0].Q_MH_ActionSignal.MH_RDY                                                                     | %DB217.DBX308.7   | BOOL           | ▼ 🔲 false  |                  | Go  |      |
|                 | "IDB_FB_Call_A1_A2".S_FB_A1_1_Call_SCL[0].S_IDB_MH_MHH_Call[0].Q_MH_ActionSignal.MH_ERR                                                                     | %DB217.DBX308.6   | BOOL           | ▼ 🔲 false  |                  | Go  |      |
|                 | "IDB_FB_Call_A1_A2".S_FB_A1_1_Call_SCL[0].S_IDB_MH_MHH_Call[0].Q_MH_ActionSignal.MH_RST                                                                     | %DB217.DBX308.5   | BOOL           | ▼ 🖬 false  |                  | Go  |      |
|                 | "IDB_FB_Call_A1_A2".S_FB_A1_1_Call_SCL[0].S_IDB_MH_MHH_Call[0].Q_MH_ActionSignal.BUSY                                                                       | %DB217.DBX308.4   | BOOL           | ▼ I false  |                  | Go  |      |
|                 | TUB_FB_Call_A1_A2_S_FB_A1_1_Call_SCL[0].S_IDB_MH_MHH_Call[0].0_MH_ActionSignal.S_MODE                                                                       | %DB217.DBX306.3   | BOOL           | Taise      |                  | Go  |      |
|                 | "IDB EB Call A1 A2"S EB A1 1 Call SCI [0] S IDB MH MHH Call[0] O MH ActionSignal P PDV                                                                      | %DB217.DBX308.1   | BOOL           | Taise      |                  | Go  |      |
|                 | "IDB_FB_Call_A1_A2".S_FB_A1_1_Call_SCLIDIS_IDB_MH_MHH_CallIDI_I_MHH_Signal PAUSE                                                                            | %DB217 DBX304 7   | BOOL           | T I false  |                  | Go  |      |
|                 | "IDB FB Call A1 A2".S FB A1 1 Call SCLIDIS IDB MH MHH Call/01.1 MHH Signal PAUSE ACK                                                                        | %DB217.DBX304.6   | BOOL           | ▼ I false  |                  | Go  |      |
|                 | "IDB FB Call A1 A2".S FB A1 1 Call SCL[0].S IDB MH MHH Call[0].I MHH Signal.STEPc                                                                           | %DB217.DBX304.3   | BOOL           | ▼ □ false  |                  | Go  |      |
|                 | "IDB_FB_Call_A1_A2".S_FB_A1_1_Call_SCL[0].S_IDB_MH_MHH_Call[0].I_MHH_Signal.STEP2                                                                           | %DB217.DBX304.2   | BOOL           | ▼ 	 false  |                  | Go  |      |
|                 | "IDB_FB_Call_A1_A2".S_FB_A1_1_Call_SCL[0].S_IDB_MH_MHH_Call[0].I_MHH_Signal.STEP1                                                                           | %DB217.DBX304.1   | BOOL           | ▼ 🔲 false  |                  | Go  |      |
|                 | "IDB_FB_Call_A1_A2".S_FB_A1_1_Call_SCL[0].S_IDB_MH_MHH_Call[0].I_MHH_Signal.STEP0                                                                           | %DB217.DBX304.0   | BOOL           | ▼ 🔲 false  |                  | Go  |      |
|                 | "IDB_FB_Call_A1_A2".S_FB_A1_1_Call_SCL[0].S_IDB_MH_MHH_Call[0].I_MHH_Starter                                                                                | %DB217.DBX300.5   | BOOL           | ▼ 🖪 true   |                  | Go  |      |
|                 | "IDB_FB_Call_A1_A2".S_FB_A1_1_Call_SCL[0].S_IDB_MH_MHH_Call[0].I_MHH_Terminator                                                                             | %DB217.DBX300.6   | BOOL           | ▼ 🖪 true   |                  | Go  |      |
|                 | "IDB_FB_Call_A1_A2".S_FB_A1_1_Call_SCL[0].S_IDB_MH_MHH_Call[0].I_MHH_Master                                                                                 | %DB217.DBX300.7   | BOOL           | true       |                  | Go  |      |
|                 | "IDB_FB_Call_A1_A2".S_FB_A1_1_Call_SCL[0].S_IDB_MH_MHH_Call[0].I_MHH_EndOfCheck                                                                             | %DB217.DBX300.0   | BOOL           | ▼ 	 false  |                  | Go  |      |
|                 | "IDB_FB_Call_A1_A2".S_FB_A1_1_Call_SCL[0].S_IDB_MH_MHH_Call[0].I_MHH_EndOfHandoffAction                                                                     | %DB217.DBX300.1   | BOOL           | ▼ II false |                  | Go  |      |
|                 | "DB_FB_Call_A1_A2".S_FB_A1_1_Call_SCL[0].S_DB_MH_MHH_Call[0].I_MHH_Abort                                                                                    | %DB217.DBX296.1   | BOOL           | Talse      |                  | Go  |      |
|                 | TUB_FB_Call_A1_A2_S_FB_A1_1_Call_SCL[0].S_IDB_MH_MHH_Call[0].1_MHH_EndOtAdot                                                                                | %DB217.DBX300.2   | BOOL           | Taise      |                  | 00  |      |
|                 | IDD ED Call A1 A21S ED A1 1 Call SCLIDIS IDD MH MHH CallOIT MHH As Calder                                                                                   | %DB217.DBX301.0   | BOOL           | Taise      |                  | Go  |      |
|                 | "IDB EB Call A1 A2"S EB A1 1 Call SCI IDIS IDB MH MHH CallIDI I MHH Handofferror                                                                            | %DB217.DBX300.3   | BOOL           | T false    |                  | Go  |      |
|                 | "IDB_FB_Call_A1_A2" S_FB_A1_1_Call_SCLIDIS_IDB_MH_MHH_CallIDIQ_MHH_State                                                                                    | %DB217 DBB317     | DEC            | ¥ 238      |                  | Go  |      |
|                 | "IDB FB Call A1 A2".S FB A1 1 Call SCLIDLS IDB MH MHH Call/01.Q MHH Ts.Nr                                                                                   | %DB217.DBB322     | DEC            | ¥ 30       |                  | Go  |      |
|                 | "IDB FB Call A1 A2".S FB A1 1 Call SCL[0].S IDB MH MHH Call[0].Q MHH Ts.Sub                                                                                 | %DB217.DBB323     | Character      | ¥          |                  | Go  |      |
|                 | "IDB FB Cell A1 A2".S FB A1 1 Cell SCLIDI.S IDB MH MHH Cell[D].Q MHH Action Sional PAUSE                                                                    | %DB217.DBX320.7   | BOOL           | ▼ 	 false  |                  | Go  |      |
|                 | "IDB_FB_Call_A1_A2".S_FB_A1_1_Call_SCL[0].S_IDB_MH_MHH_Call[0].Q_MHH_Action_Signal.PAUSE_ACH                                                                | 6 %DB217.DBX320.6 | BOOL           | ▼ 	 false  |                  | Go  |      |
|                 | "IDB_FB_Call_A1_A2".S_FB_A1_1_Call_SCL[0].S_IDB_MH_MHH_Call[0].Q_MHH_Action_Signal.STEPc                                                                    | %DB217.DBX320.3   | BOOL           | ▼ 	 false  |                  | Go  |      |
|                 | "IDB_FB_Call_A1_A2".S_FB_A1_1_Call_SCL[0].S_IDB_MH_MHH_Call[0].Q_MHH_Action_Signal.STEP2                                                                    | %DB217.DBX320.2   | BOOL           | ▼ 🔲 faise  |                  | Go  |      |
|                 | "IDB_FB_Call_A1_A2".S_FB_A1_1_Call_SCL[0].S_IDB_MH_MHH_Call[0].Q_MHH_Action_Signal.STEP1                                                                    | %DB217.DBX320.1   | BOOL           | ▼ 🔲 false  |                  | Go  |      |
|                 | "IDB ER Call A1 A2" S ER A1 1 Call SCLIDI S IDB MH MHH CallOI O MHH Action Signal STEPD                                                                     | %DB217 DBX320.0   | 8001           | T false    |                  | Go  |      |

図5-2-9-3. Lin0 MH変数のオンラインモニター画面

#### 6. 付録

6.1. 関連リンク

| No.  | トピック                                                                              |
|------|-----------------------------------------------------------------------------------|
| 1    | Siemens AG Industry Online Support                                                |
|      | すべてのマニュアル(一部日本語版あり)を無料でダウンロード可能                                                   |
|      | https://support.industry.siemens.com                                              |
| SMT  | 向けM2Mコントローラ—                                                                      |
| 2    | SMT向けM2Mコントローラ—                                                                   |
|      | SEMI規格対応通信インターフェース                                                                |
|      | http://www.siemens.com/jp/s7-1200/semi-a1                                         |
| SIMA | ATIC S7-1200                                                                      |
| 3    | ベーシックコントローラ— S7-1200専用Webページ                                                      |
|      | www.siemens.com/jp/s7-1200                                                        |
| 4    | S7-1200 簡単マニュアル(日本語)                                                              |
|      | https://support.industry.siemens.com/cs/jp/en/view/39710145/ja                    |
| 5    | S7-1200プログラマフルコントローラ—システムマニュアル(日本語)                                               |
|      | >マニュアル>PLCシステム                                                                    |
|      | https://new.siemens.com/jp/ja/products/automation/product-                        |
| 6    |                                                                                   |
| 0    | S7-1200 フロクラミンクガイトライン(日本語)                                                        |
|      |                                                                                   |
|      | **ノエア<br>「エン」ジェマリン ゲック・リー(エレーポークリー) 市田Mach ページ                                    |
| 1    | エノシーアリノクリール(TIA ホーダル)専用Webペーシ                                                     |
|      |                                                                                   |
|      | ● 日本語ハッナインストール                                                                    |
|      | • OS互換性等                                                                          |
| 0    | <u>WWW.Siemens.com/jp/tia-portal</u>                                              |
| 0    | エノンーアリノクシール体験加<br> <br>CTED Z Dasis )/45 4仕時田二ノトンフ (04 日間) th htt / ハ.フレーニゲーンロード生 |
|      | STEP 7 Basic VT5.1体験用フィセンス(21日间) およいインストーフダリンロート元                                 |
|      | TRIAL Download STEP 7 Basic SDVD 1 Setup DVD 1 001-4 eve                          |
| 9    | 「CHAL DOWINDAU STELT / DASICアロック T Setupアロック_1.001~4,exe                          |
| Ŭ    | SIMATIC Automation Tool                                                           |
|      | www.siemens.com/sat                                                               |
| SEM  | │                                                                                 |
| 10   | SMT向けSEMI規格                                                                       |
|      | http://www1.semi.org/jp/Standards/SmartManufacturing/FlowShopLine/SMT             |

#### 6.2. お問い合わせ先

#### 6.2.1. **本ドキュメントおよびプロジェクトファイルに関するお問い合わせ先** ※お問い合わせ件名に「SEMI通信規格」とご記載ください <u>www.siemens.com/jp/sss</u>

#### 6.2.2. 製品に関する国内お問い合わせ先

製品の詳細およびお問い合わせ先は弊社ホームページにてご案内しております。 www.siemens.com/jp/ad

#### 6.3. 履歴

| バージョン | 日付         | 変更                                                                                               |
|-------|------------|--------------------------------------------------------------------------------------------------|
| V1.0  | 2019/06/05 | 初版                                                                                               |
| V1.1  | 2019/06/21 | 3.4 自動機種切り替え対応を追加                                                                                |
| V2.0  | 2019/10/18 | 3.3 SMEMA配線デュアルレーンを追記<br>4.3.2 メモリカードを使ったプログラム書き込み方法を追加<br>5.2 Webサーバーに関する追記                     |
| V2.1  | 2019/10/25 | 4.3.1 エンジニアリングツールを使ったプログラム書き込み方法の<br>手順を追記<br>5.1.1 HMIランタイムシミュレータの起動方法の手順を追記<br>5.1.2 初期設定画面の更新 |